# SAFETY CONTROLLER BASIC COURSE

This course is intended for beginners of safety controllers who understand safety basics. Click the Next button at the upper right of the screen to proceed to the next page. This course is intended for those using the MELSEC-WS series safety controller for the first time or having just started using it. This course describes basic knowledge of the MELSEC-WS series safety controller, the system configuration method using the Setting and Monitoring Tool for the safety controller, and the error check method.

Taking this course requires that you have completed the following courses or have equivalent knowledge.

• YOUR FIRST FACTORY AUTOMATION (SAFETY OF MACHINERY)

#### Introduction Course Structure

The contents of this course are as follows. We recommend that you start from Chapter 1.

Chapter 1 - Safety Controller

This chapter provides the overview of the safety controller.

Chapter 2 - System Construction

This chapter describes the system configuration constructed in this course.

Chapter 3 - Connection Check of Safety Controller and Personal Computer

This chapter provides the setting method to connect a safety controller and personal computer and the check method.

Chapter 4 - New Project Creation

This chapter provides how to create projects for a safety controller.

Chapter 5 - Project Download

This chapter provides how to download projects to a safety controller and verify the projects.

Chapter 6 - Safety Controller Connection/Disconnection

This chapter provides how to connect and disconnect a safety controller.

Chapter 7 - System Operation Check

This chapter provides how to check the safety controller operation.

**Final Test** 

6 sections in total (6 questions) Passing grade: 60% or higher.

## Introduction How to Use This e-Learning Tool

| Go to the next page       | >   | Go to the next page.                                                                 |
|---------------------------|-----|--------------------------------------------------------------------------------------|
| Back to the previous page | <   | Back to the previous page.                                                           |
| Move to the desired page  | тос | "Table of Contents" will be displayed, enabling you to navigate to the desired page. |
| Exit the learning         | x   | Exit the learning. Window such as "Contents" screen and the learning will be closed. |

#### **Safety precautions**

When you learn by using actual products, please carefully read the safety precautions in the corresponding manuals.

#### **Precautions in this course**

- The displayed screens of the software version that you use may differ from those in this course. This course is for the following software version:

- Setting and Monitoring Tool for the safety controller Version 1.3.0.245

## Chapter 1 Safety Controller

This chapter provides the overview of the safety controller.

- 1.1 Safety Controller
- 1.2 Feature of Safety Controller
- 1.3 Basic Configuration of Safety Controller
- 1.4 Safety Control can be Easily Added to Existing MELSEC Programmable Controllers (CC-Link/Ethernet)
- 1.5 Summary of This Chapter

## Safety Controller

The safety controller is a controller for safety control that conforms to international safety standards. When connected with a safety device, such as an emergency stop switch or light curtain, this programmable controller executes safety control by turning the safety output OFF with a user-created program to stop the power toward a source of hazard, such as a robot. Machine control of robots and conveyors, etc., is executed with standard programmable controllers in the conventional manner.

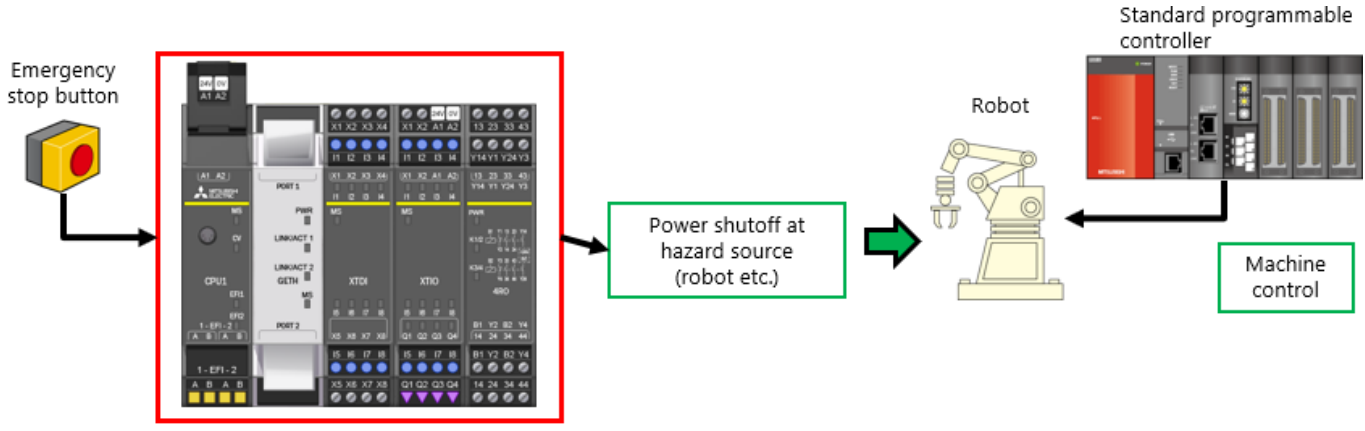

Safety controller

1.1

1.2

The safety controller is an expandable compact controller suitable for the safety control of small to medium-sized devices and systems.

Up to 12 I/O modules and 2 network interface modules can be connected.

The safety I/O can be expanded to 144 points (input: 96 points, output: 48 points).

The dedicated "Setting and Monitoring Tool" contains is equipped with function blocks for safety sensors and switch

connections and even with safety-dedicated function blocks, facilitating safety system construction.

The "Setting and Monitoring Tool" can be downloaded in the Mitsubishi Electric FA site.

The safety controller complies with ISO 13849-1 PLe and IEC 61508 SIL3 safety standards.

#### Dedicated "Setting and Monitoring Tool"

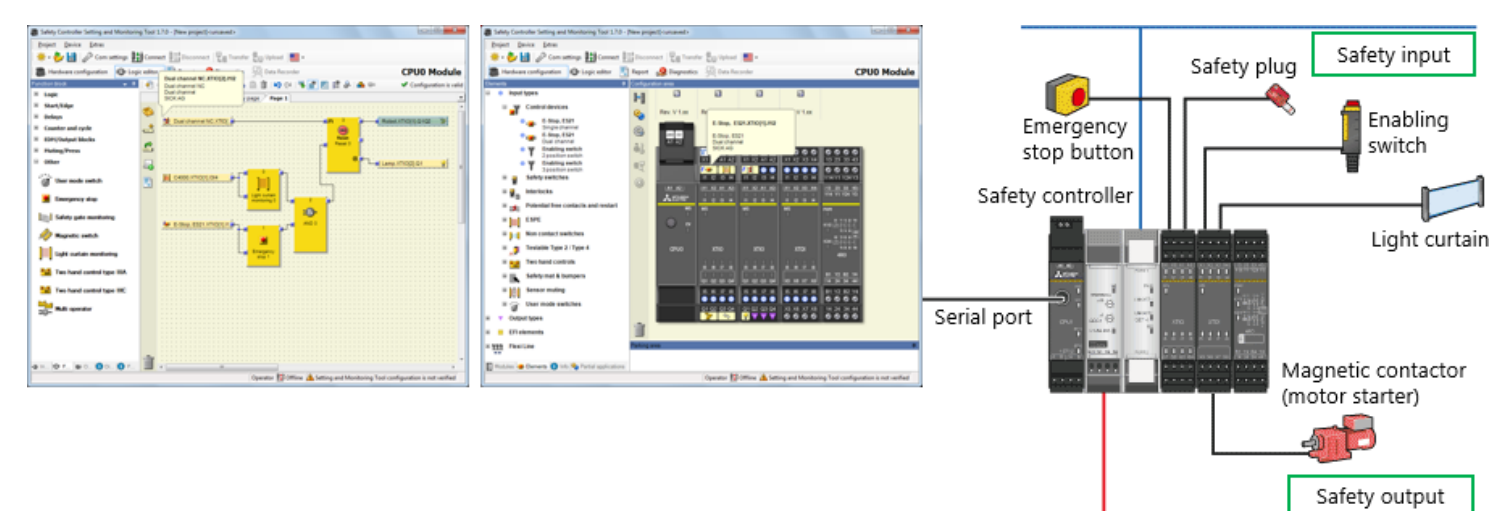

CC-Link

## **Basic Configuration of Safety Controller**

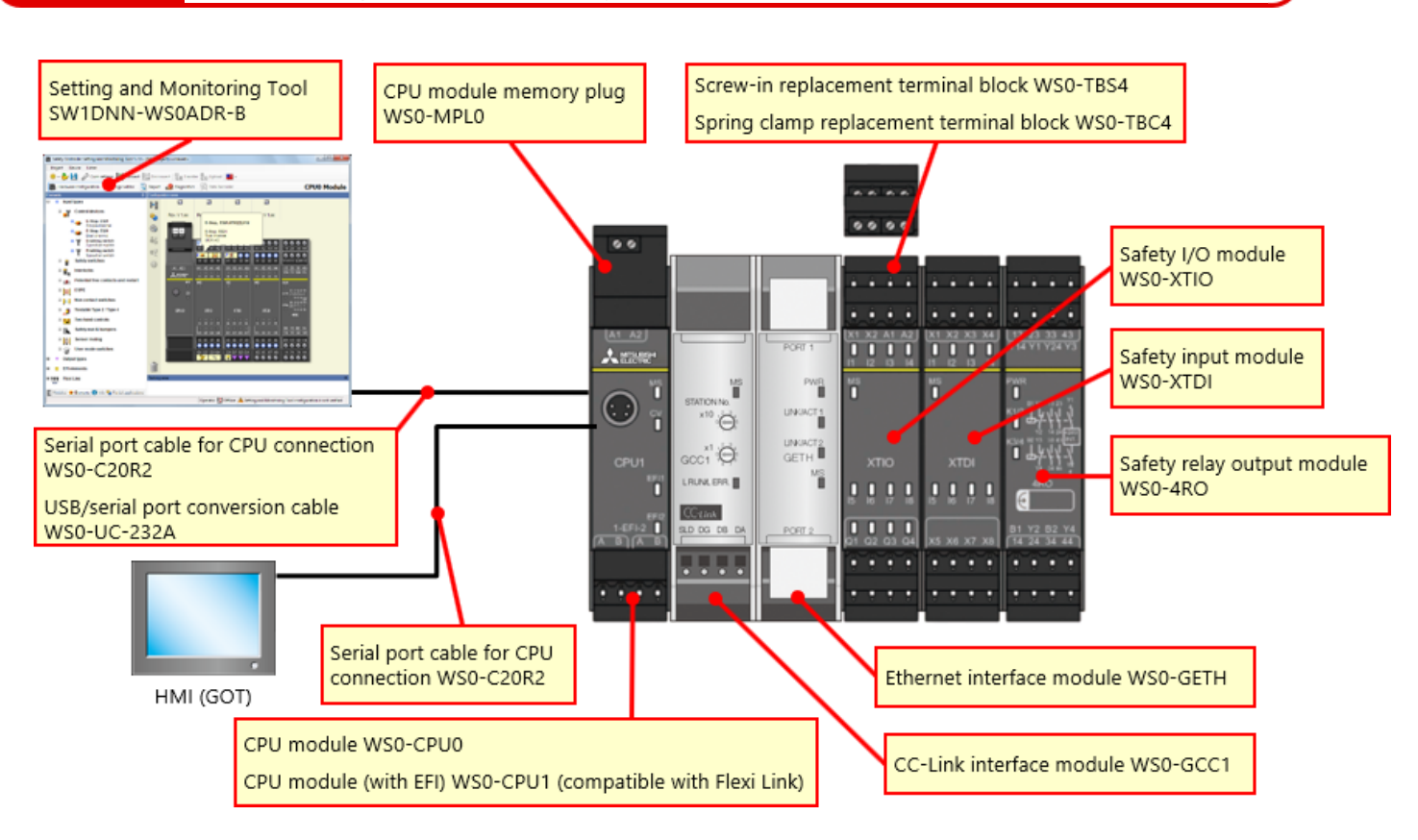

## **Basic Configuration of Safety Controller**

#### Compact safety controller with flexible expandability

- Up to 12 safety input modules and I/O modules, 4 safety relay output modules, and 2 network modules can be added.
- The number of I/O points can be expanded up to 144 (single input). Safety input: 96 points (single input) + safety output: 48 points (single output)

| 24V 0V<br>A1 A2                                                                 |                            |                            |                            |                       |                             |                         |                            |                            |             |                            |                              |                            |
|---------------------------------------------------------------------------------|----------------------------|----------------------------|----------------------------|-----------------------|-----------------------------|-------------------------|----------------------------|----------------------------|-------------|----------------------------|------------------------------|----------------------------|
|                                                                                 | 244 0V<br>X1 X2 A1 A2      | X1 X2 X3 X4                | 244 OV<br>X1 X2 A1 A2      | 244 0V<br>X1 X2 A1 A2 | 244 OV<br>X1 X2 A1 A2       | 24V 0V<br>X1 X2 A1 A2   | X1 X2 X3 X4                | X1 X2 X3 X4                | X1 X2 X3 X4 | X1 X2 X3 X4                | X1 X2 X3 X4                  | X1 X2 X3 X4                |
|                                                                                 | 11 I2 I3 H                 | 11 12 13 14                | 11 I2 I3 H                 | 11 12 13 14           | 11 12 13 14                 | 11 12 13 14             | 11 12 13 M                 | 11 12 13 14                | 11 12 13 14 | 11 12 13 14                | 11 12 13 H                   | 11 12 13 14                |
| (A1_A2)<br>▲12842*                                                              | X1 X2 A1 A2                | 11 12 13 14                | (X1 X2 A1 A2)              | X1 X2 A1 A2           | (X1 X2 A1 A2)<br>11 12 13 H | X1 X2 A1 A2             | 11 IZ ID H                 | 11 12 13 14                | X1 X2 X3 X4 | X1 X2 X3 X4                | (X1 X2 X3 X4)<br>11 12 13 14 | X1 X2 X3 X4                |
| ()<br>()<br>()<br>()<br>()<br>()<br>()<br>()<br>()<br>()<br>()<br>()<br>()<br>( | MS                         | MS<br>                     | MS                         | MS<br>T               | MS                          | MS                      | MS<br>                     | MS                         | MS<br>U     | MS<br>T                    | MS<br>T                      | MS<br>T                    |
| CPU1                                                                            | XTIO                       | XTDI                       | XTIO                       | XTIO                  | XTIO                        | хтю                     | XTDI                       | XTDI                       | XTDI        | XTDI                       | XTDI                         | XTDI                       |
| 1-EF1-2                                                                         | 15 16 17 18<br>01 02 03 04 | 15 16 17 18<br>X5 X6 X7 X8 | 15 16 17 18<br>01 02 03 04 | 10 102 03 04          | 6 16 17 18<br>01 02 03 04   | 6 6 17 8<br>01 02 03 04 | 15 16 17 18<br>X5 X8 X7 X8 | 15 16 17 18<br>X5 X6 X7 X8 | x5 x8 x7 x8 | 15 16 17 18<br>X5 X6 X7 X8 | 8 8 7 8<br>x5 x8 x7 x8       | 15 16 17 18<br>X5 X8 X7 X8 |
| 1-EFI-2                                                                         | 15 16 17 18                | 15 16 17 18                | 15 16 17 18                | 15 16 17 18           | 15 16 17 18                 | 15 16 17 18             | 15 16 17 18                | 15 16 17 18                | 15 16 17 18 | 15 16 17 18                | 15 16 17 18                  | 15 16 17 18                |
| ABAB                                                                            | Q1 Q2 Q3 Q4                | X5 X6 X7 X8                | Q1 Q2 Q3 Q4                | Q1 Q2 Q3 Q4           | Q1 Q2 Q3 Q4                 | Q1 Q2 Q3 Q4             | X5 X6 X7 X8                | x5 x6 x7 x8                | X5 X6 X7 X8 | X5 X6 X7 X8                | X5 X6 X7 X8                  | X5 X6 X7 X8                |

With a safety controller connected to CC-Link, the existing MELSEC-Q/L programmable controller can execute safety control. Furthermore, operation status and error status of the safety controller can be monitored with the existing MELSEC-Q/L programmable controller.

Visualization in safety can be enhanced, and this improves the efficiency in identifying an emergency stop factor and investigating a faulty spot.

| <network function="" interface-compatible=""></network> |                           |                       |                        |  |  |
|---------------------------------------------------------|---------------------------|-----------------------|------------------------|--|--|
|                                                         |                           | CC-Link<br>(WS0-GCC1) | Ethernet<br>(WS0-GETH) |  |  |
| Programmable                                            | Monitoring<br>information | 0                     | 0                      |  |  |
| controller/personal<br>computer                         | Data<br>notification      | 0                     | 0                      |  |  |
| Setting and<br>Monitoring tool                          | Connection<br>via network | -                     | 0                      |  |  |

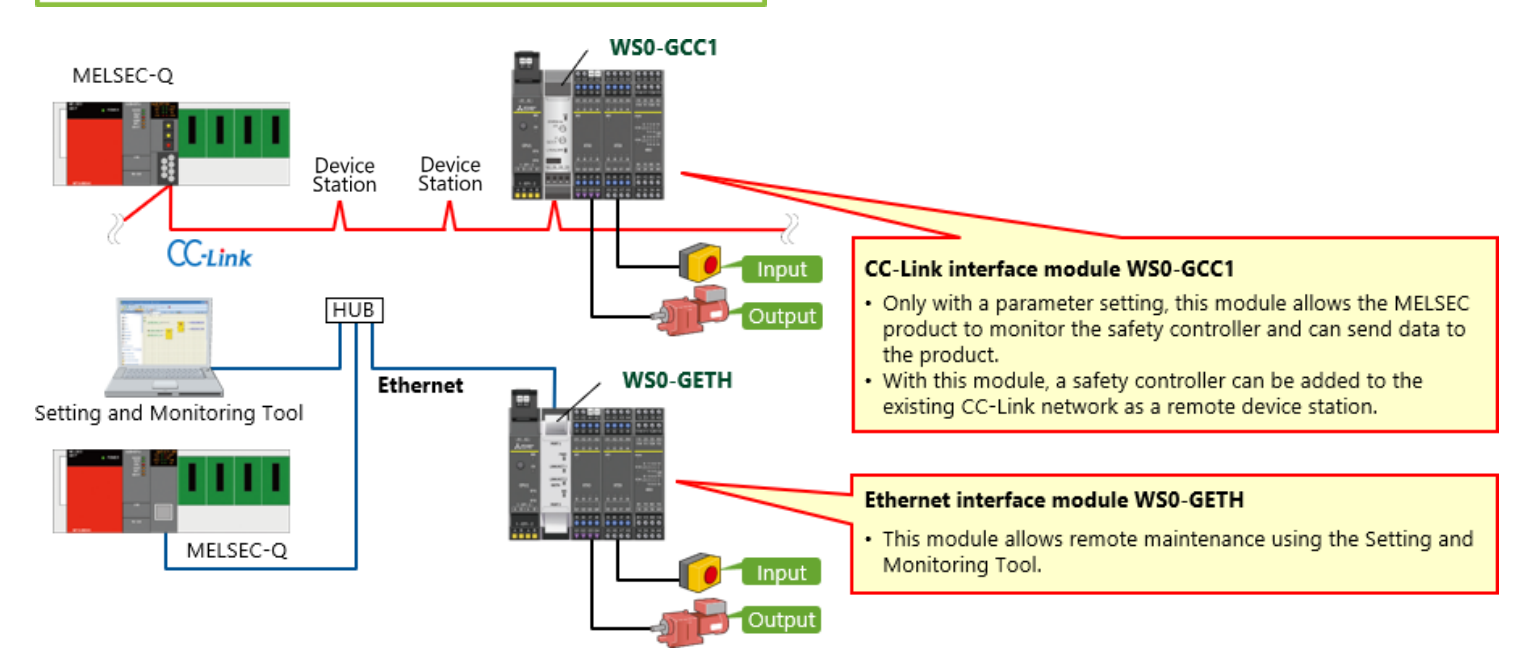

In this chapter, you have learned:

- Safety Controller
- Features of Safety Controller
- Basic Configuration of Safety Controller
- Safety Control can be Easily Added to Existing MELSEC Programmable Controllers (CC-Link/Ethernet)

# Chapter 2 System Construction

This chapter describes the system configuration constructed in this course.

2.1 System Image

2.2 Wiring

2.3 Summary of This Chapter

This section describes the overview of the safety system used in this course.

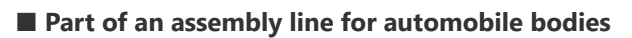

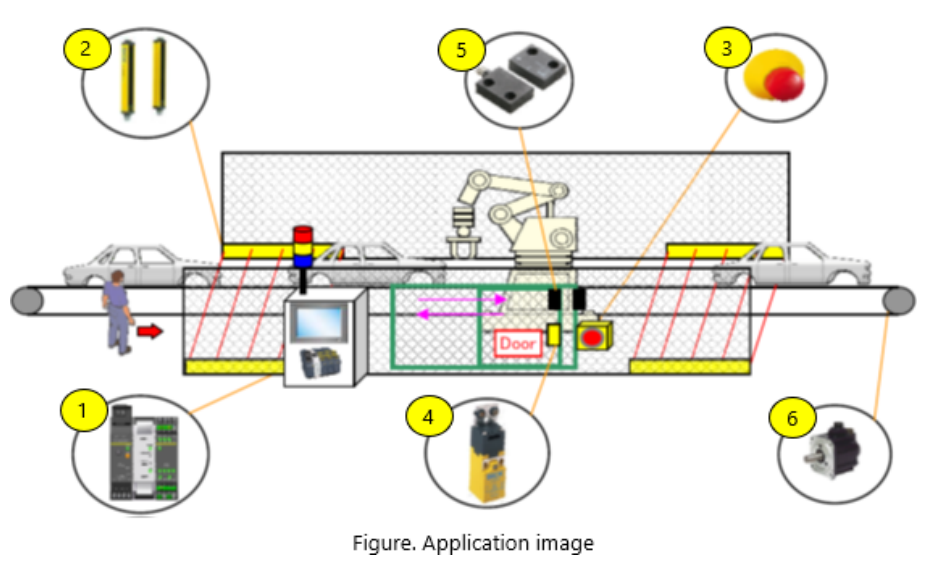

Set the following conditions to stop the production line safely.

- The light curtain is obstructed.
- The door opens.
- The emergency stop switch is pressed.

## 2.2 Wiring

This section shows a device wiring diagram.

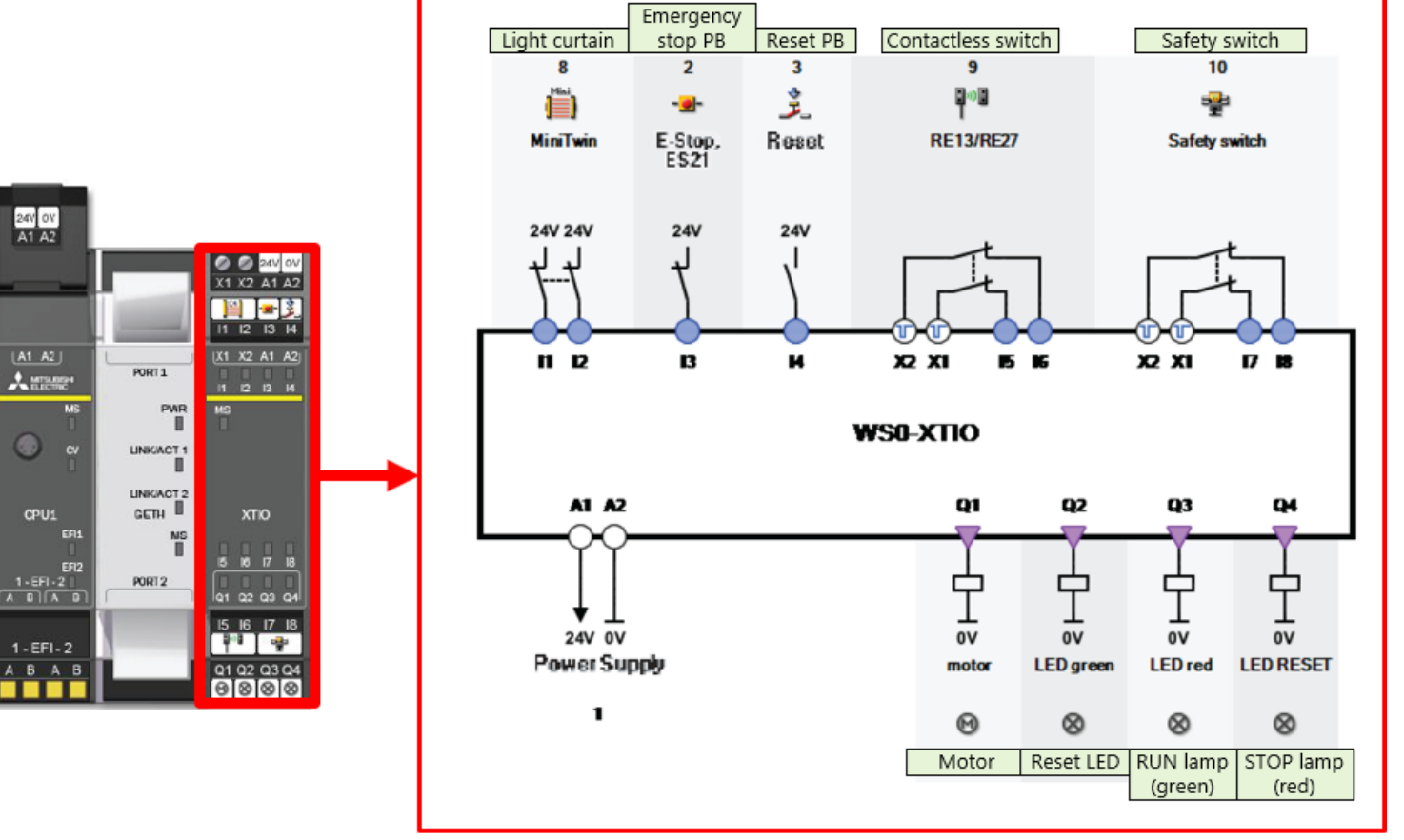

Figure. Device wiring

In this chapter, you have learned:

- System Image
- Wiring

This chapter provides the setting method to connect a safety controller and personal computer and the check method.

- 3.1 Connecting Safety Controller and Personal Computer
- 3.2 Operation on Setting and Monitoring Tool
- 3.3 Summary of This Chapter

## **Connecting Safety Controller and Personal Computer**

Connect a safety controller and personal computer in either of the following two ways.

#### ■ RS232C connection

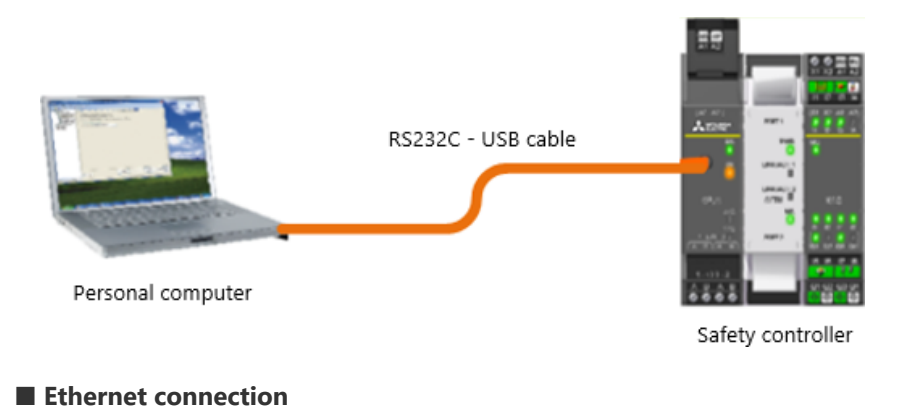

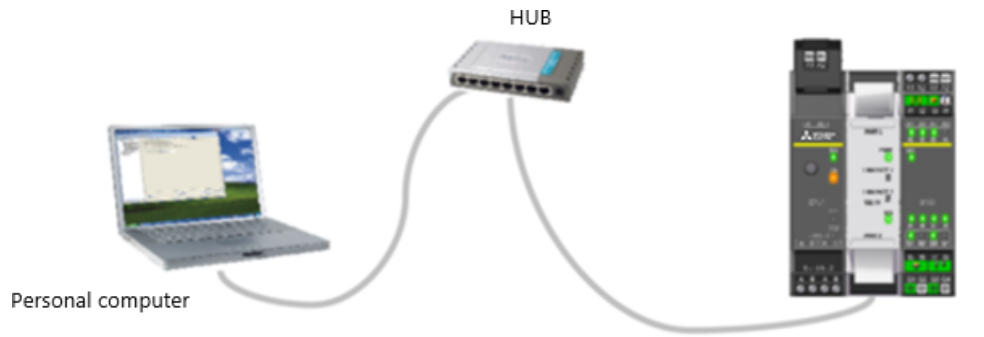

Safety controller

- (1) Start the Setting and Monitoring tool for the safety controller.
  - \* The following is for the RS232C connection.

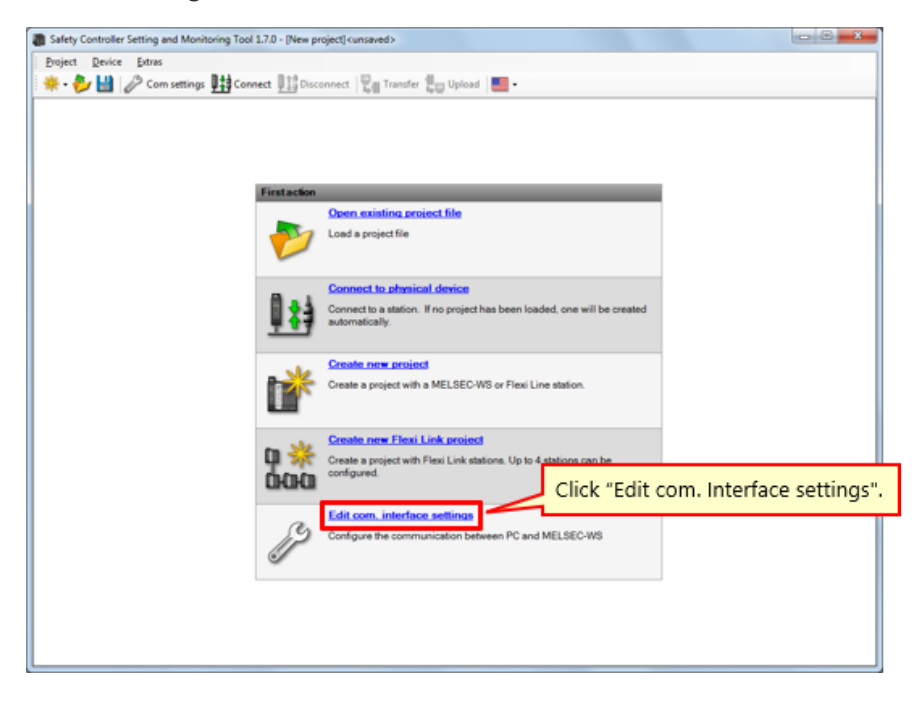

#### (2) Set a connection profile.

This section describes how to set a connection profile of a safety controller and personal computer.

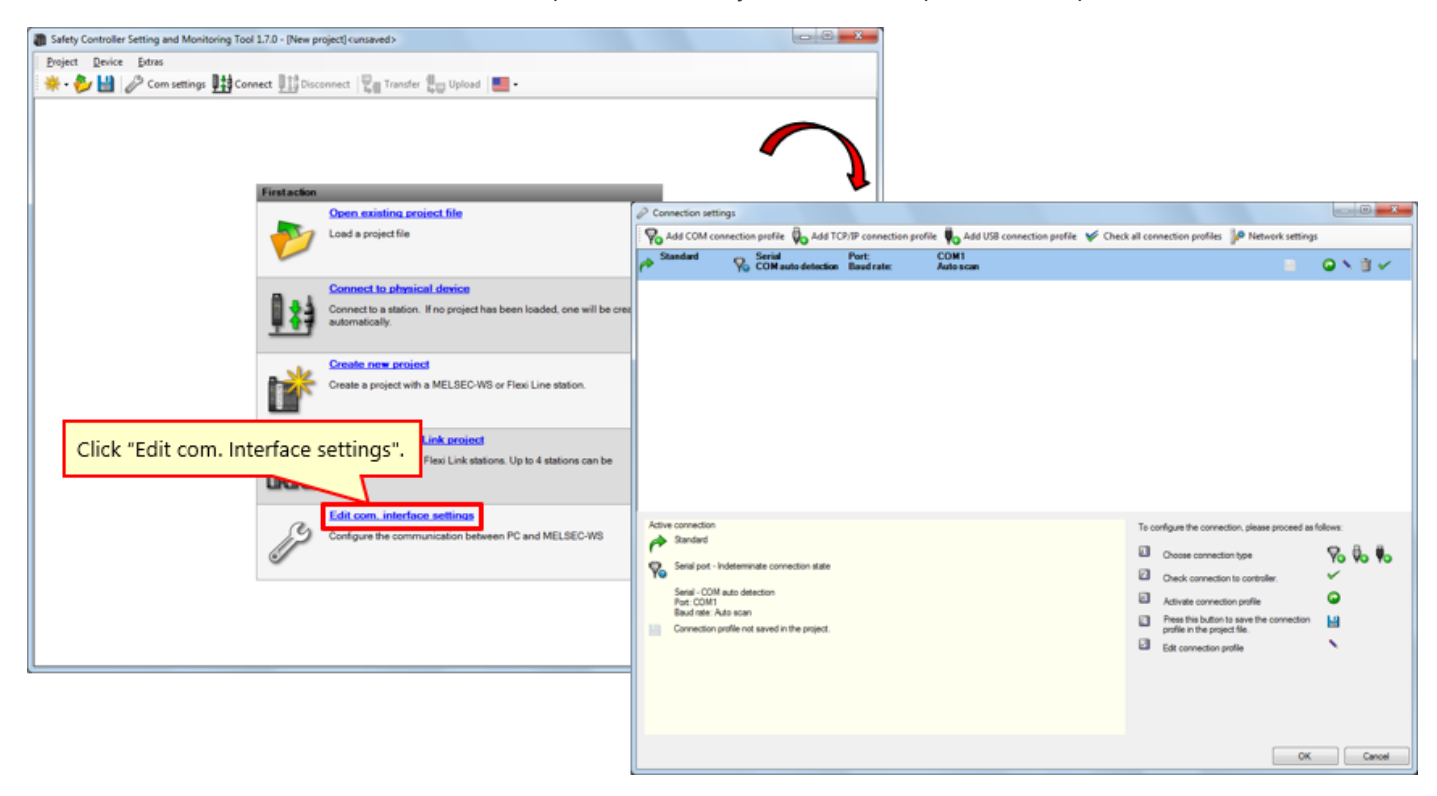

(3) Check the connection profile.

| Connection settings                                                                                                    |                                   |                                                      |  |  |  |
|----------------------------------------------------------------------------------------------------|-----------------------------------|------------------------------------------------------|--|--|--|
| 🖗 Add COM connection profile 🖗 Add TCP/IP connection profile 🖗 Add USB connection profile 🐓                                                                                                    | Check all connection profiles     | Network settings                                     |  |  |  |
| Standard Serial Port: COM1<br>COM auto detection Baud rate: Auto scan                                                                                                    |                                   |                                                      |  |  |  |
|                                                                                                    |                                   |                                                      |  |  |  |
| Active connection  Active connection  Standard  Standard | To configure the connection, p    | lease proceed as follows:                            |  |  |  |
| Setal - COM auto detection<br>Pott: COM1                                                                                                    |                                   |                                                      |  |  |  |
| Eaud rate: Auto scan Connection profile not saved in the project.                                                                                                    | Symbol                            | Meaning                                              |  |  |  |
|                                                                                                    |                                   | Save profile with the current project                |  |  |  |
|                                                                                                    | •                                 | Activate profile                                     |  |  |  |
|                                                                                                    |                                   | Edit profile                                         |  |  |  |
|                                                                                                    | Ť                                 | Remove profile                                       |  |  |  |
|                                                                                                    | ×                                 | Check connection                                     |  |  |  |
|                                                                                                    | Symbols for ec<br>settings dialog | liting the connection profiles in the Connection box |  |  |  |

## (4) Edit the connection profile.

Select the "Modify Profile" icon.

| P Connection settings                                                                                                    |                                                                                                    |                                                                                         |
|----------------------------------------------------------------------------------------------------|----------------------------------------------------------------------------------------------------|-----------------------------------------------------------------------------------------|
| Add COM connection profile 🗞 Add TCP/IP connection profile 🏮 Add USB connection profile 💉 🤇                                                                                                    | Deck all connection profiles 🎾 Network settings                                                                                                    |                                                                                         |
| Standard Serial Port: COM1<br>COM auto detection Baud rate: Auto scan                                                                                                    | = •                                                                                                    | <b>↓ ↓ ↓</b>                                                                            |
|                                                                                                    | Click the "Modify Profile                                                                                                    | Change connection profile                                                               |
| Active connection<br>Standard<br>Senta jost - Indeterminate connection state<br>Senta jost - Indeterminate connection state<br>Senta Jost - COM as detection<br>Rev d rev Adv acon<br>Econnection profile not saved in the project. | To configure the connection, please proceed as follows: Choose connection type Check connection to controller. Activate connection profile Preas the button to save the connection Edit connection profile Edit connection profile | Standard<br>Serial port<br>COM auto detection<br>Fixed baud rate<br>115200  V Auto scan |
|                                                                                                    | ок                                                                                                    | OK Cancel                                                                               |

(5) Conduct a communication test.

| Active connection parties     Active connection parties     Subjects     Active connection parties     Active connection parties     Subjects     Active connection parties     Active connection parties     Subjects     Active connection parties     Subjects     Active connection parties     Subjects     Active connection parties     Subjects     Active connection parties     Subjects     Active connection parties     Subjects     Active connection parties     Subjects     Active connection parties     Subjects     Active connection parties     Active connection parties     Subjects     Active connection parties     Subjects     Active connection parties     Active connection parties     Subjects     Active connection parties     Subjects     Active connection parties     Subjects     Active connection parties     Subjects     Subjects     Active connection parties     Subjects     Active connection parties     Subjects     Subjects     Subjects     Subjects     Subjects     Su                                                                                                    | Connection settings                                               |                                                                                                    |                                                                          |
|----------------------------------------------------------------------------------------------------|-------------------------------------------------------------------|----------------------------------------------------------------------------------------------------|--------------------------------------------------------------------------|
| Alter consider Alter consider Contact details in biddenic settings Click the "communication test" icon. Click the "communication test" icon. Click the indexes in the prior. Communication pole is a detain index and in the prior. Contact on pole is a detain index and in the prior. Contact on pole is a detain index and in the prior. Contact on pole is a detain index and in the prior. Contact on pole is a detain index and in the prior. Contact on pole is a detain index and in the prior. Contact on pole is a detain index and in the prior. Contact on pole is a detain index and in the prior. Contact on pole is a detain index and in the prior. Contact on pole is a detain index and index and ind                                                                                                    | Add COM connection profile on Add TCP/IP of                       | onnection profile 🉀 Add USB connection profile 🖌 Check all connection profiles 🖗 Network settings                                                        |                                                                          |
| Click the "communication test" ico.                                                                                                    | COM auto detection Bau                                            | irate: Autoscan 🛛 🔍 🕯 🗸                                                                                                    |                                                                          |
| Click the "communication test" icon.                                                                                                    |                                                                   |                                                                                                    |                                                                          |
| Atter correction<br>Particular de la constituing de la constituing de la constituing profile de la consection profile de la consection profile de la                                                                                                    |                                                                   | Click the "comm                                                                                                    | unication test" icon.                                                    |
| Add COM connection profile Add ICD/IP connection profile     Add COM connection profile Add ICD/IP connection profile     Add COM connection profile Add ICD/IP connection profile     Section - Memory and a detection     Section - Memory and a detection     Mate connection     Mate connection <th></th> <th></th> <th></th>                                                                                                    |                                                                   |                                                                                                    |                                                                          |
| Add COM connection profile W Add COPP connection profile W Add SS connection profile W Deck at connection profile W Deck at connecti                                                                                                    |                                                                   | Connection settings                                                                                                    |                                                                          |
| Active connection                                                                                                    |                                                                   | Yo Add COM connection profile      Add TCP/IP connection profile      Add USB connection profile      Check     Default     Default     Default     COM1 | all connection profiles PP Network settings                              |
| Active connection<br>Particle<br>Particle<br>Particl |                                                                   | COM auto detection Baud rate: Auto scan                                                                                                    | ■ <b>✓</b>                                                               |
| After connection<br>Provide and detection<br>Read rise: As a scan<br>Connection public not seved in the project.                                                                                                    |                                                                   |                                                                                                    |                                                                          |
| Survive       Service connection attes         Service contaction takes       Service connection         Name Contact       Name Contact         Name Contact       Name Contact         Name Contact       Name Contac                                                                                                    | Active connection                                                 |                                                                                                    |                                                                          |
| Send pot - Indeterminate connection state         Bend pot - Netwerstee connection state         Connection prefix not saved in the project.             Active connection         Default         Default                                                                                                    | A Standard                                                        |                                                                                                    |                                                                          |
| Active connection<br>Part - COM and detection<br>Pert - COM and detection<br>Pert - COM - Comection public<br>Connection public<br>Connec                                                                                                    | Setial port - Indeterminate connection state                      |                                                                                                    |                                                                          |
| Connection profile not asked in the project.                                                                                                    | Serial - COM auto detection<br>Port: COM1<br>Baud rate: Auto scan |                                                                                                    |                                                                          |
| Active connection  Active connection  Default  Consect connection state  Active connection state  Service OM acto detection  Period  Connection public nd seved in the project.  The check status is displayed.  Connection public  Connection public  Connection pu                                                                                                    | Connection profile not saved in the project.                      |                                                                                                    |                                                                          |
| Active connection                                                                                                    |                                                                   |                                                                                                    |                                                                          |
| Active connection                                                                                                    |                                                                   |                                                                                                    |                                                                          |
| Default Default Senial pot - Indeterminate connection state Senial -COM auto detection Per: COM I Boud rate: Auto soan Connection profile not saved in the project. The check status is displayed. OK Cancel                                                                                                    |                                                                   | Artise connection                                                                                                    | To ender a the energiest cherry and a fide at                            |
| Serial pot - Indeterminate connection state       Coose connection patie       Yo Vo Yo         Serial - COM auto detection<br>Pot: COM I<br>Boomedian patients: Auto scan       Connection patients:       Connection patients:         Connection patients: Auto scan       The check status is displayed.       Second patients:       East connection patients:                                                                                                    |                                                                   | P Default                                                                                                    |                                                                          |
| Sector best others Sector partie not seved in the project.                                                                                                    |                                                                   | Serial pot - Indeterminate connection state                                                                                                    | Choose connection type     Yo Vo Yo                                      |
| Baud nate: Auto scan Connection profile not saved in the project. The check status is displayed.  Secondon head rates OK Cancel                                                                                                    |                                                                   | Serial - COM auto detection<br>Port: COM1                                                                                                    | Activate connection profile                                              |
| The check status is displayed.                                                                                                    |                                                                   | Baud rate: Auto scan Connection profile not saved in the project.                                                                                        | Press this button to save the connection<br>profile in the project file. |
| The check status is displayed.                                                                                                    |                                                                   |                                                                                                    | Edt connection profile                                                   |
| Section has drates                                                                                                    |                                                                   | The check status is displayed.                                                                                                    |                                                                          |
| Standin have finites                                                                                                    |                                                                   |                                                                                                    |                                                                          |
| Scanning have finder                                                                                                    |                                                                   |                                                                                                    |                                                                          |
|                                                                                                    |                                                                   | Scanning baud rates                                                                                                    | OK Cancel                                                                |

(6) Check the communication test result (succeeded).

| Communicatio | n test succeed                                                  | ed                                    | 9                  | Serial<br>COM auto detection                                                                                                 |
|--------------|-----------------------------------------------------------------|---------------------------------------|--------------------|----------------------------------------------------------------------------------------------------|
| 3 Connection | e sattings                                                      |                                       | 1                  |                                                                                                    |
| Connector    | M connection accelle . M. Add 3                                 | COID connection profile               | Check              | ark all connection cooling. In Natural's sattings                                                                            |
| Pefault      | Serial<br>COM auto detection                                    | Port: COM4<br>Baud rate: Autors Can   |                    |                                                                                                    |
| Active com   | action<br>It<br>part - connected<br>- COM auto detection        |                                       | To confie<br>To Ch | nfigure the connection, please proceed as follows:<br>Choose connection to controller.                                       |
| Fort         | 2014<br>Ande Auto scan<br>ction profile not saved in the projec | · · · · · · · · · · · · · · · · · · · | 3                  | Active connection<br>Default<br>Serial port - connected<br>Serial - COM auto detection<br>Port: COM4<br>Baud rate: Auto scan |
|              |                                                                 |                                       |                    | Connection profile not saved in the project.                                                                                 |

(7) Check the communication test result (failed).

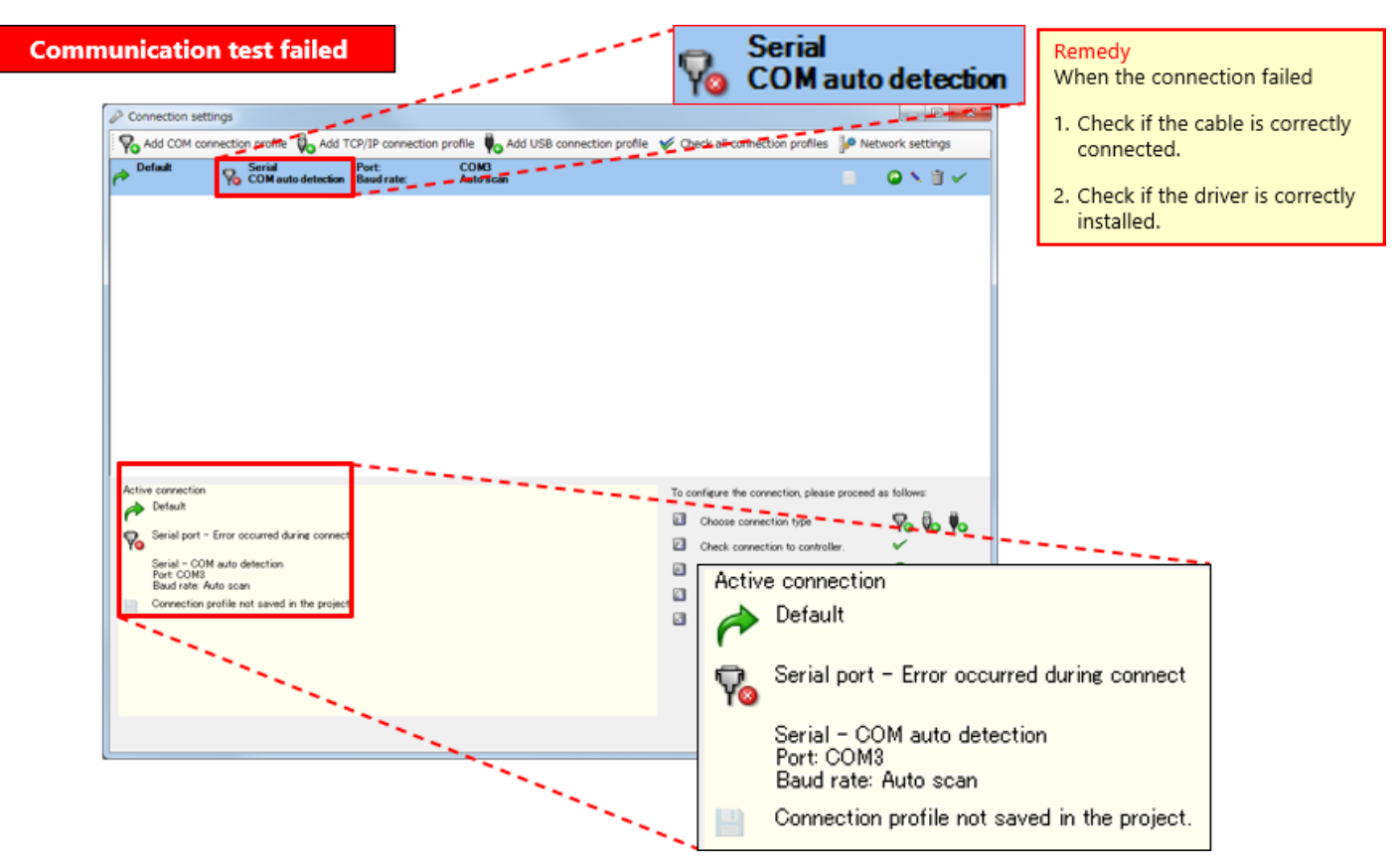

In this chapter, you have learned:

- Connecting Safety Controller and Personal Computer
- Operation on the Setting and Monitoring Tool (Connection Profile Specification)

# Chapter 4 New Project Creation

This chapter provides how to create projects for a safety controller. Let's create a project with the system configuration described in Chapter 2.

- 4.1 New Project Creation
- 4.2 Hardware Setting
- 4.3 Pasting Elements and Setting Parameters
- 4.4 Tag Name Edit
- 4.5 Logic Creation
- 4.6 Project Simulation
- 4.7 Project Report Creation
- 4.8 Summary of This Chapter

Select "Create new project".

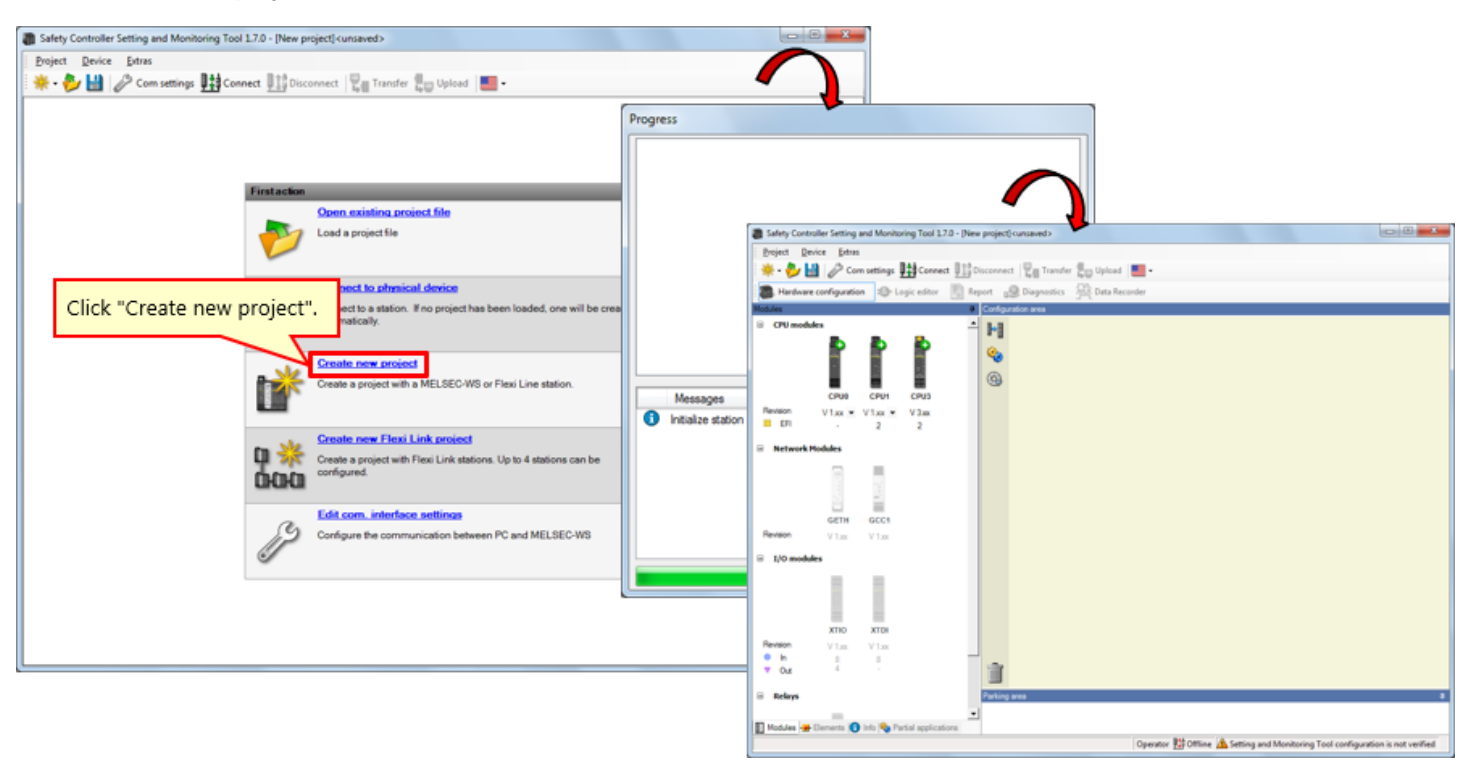

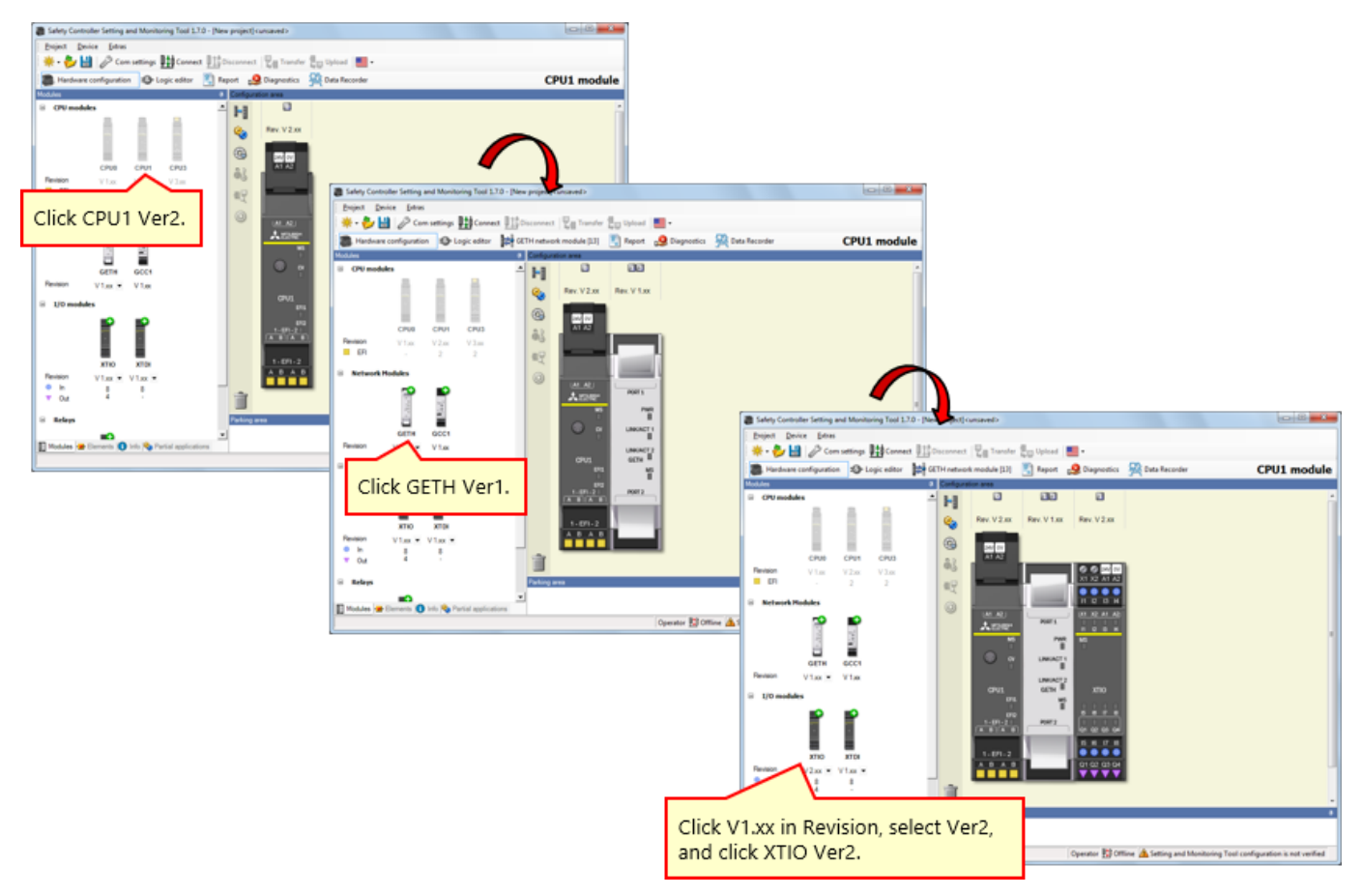

Select modules (CPU1, GETH, and XTIO) used in the hardware setting. (Clicking the icon of a module pastes the module on the right edge.)

\* In actual use, configure the settings according to the version of the device to be used.

Set elements on the safety controller according to the device wiring.  $\rightarrow$  Activate the "Elements" tag.

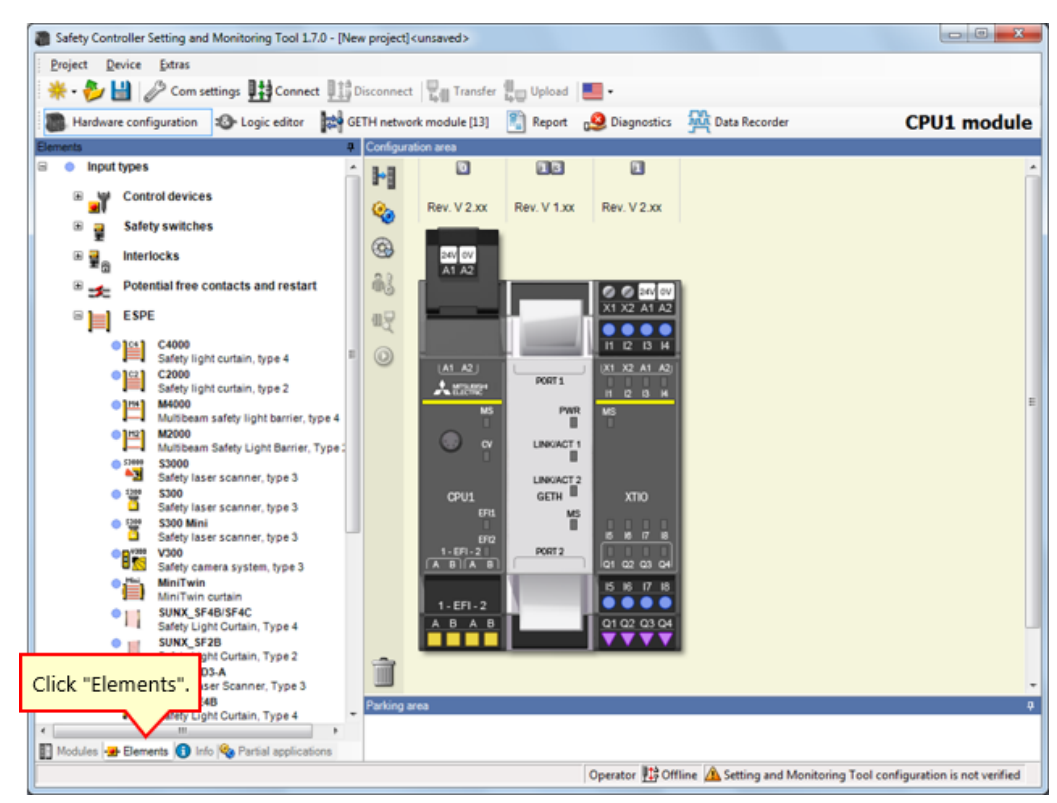

4.3.1

→ Select [Input types] - [ESPE], and paste [MiniTwin, Safety light curtain] to the terminals I1 and I2.

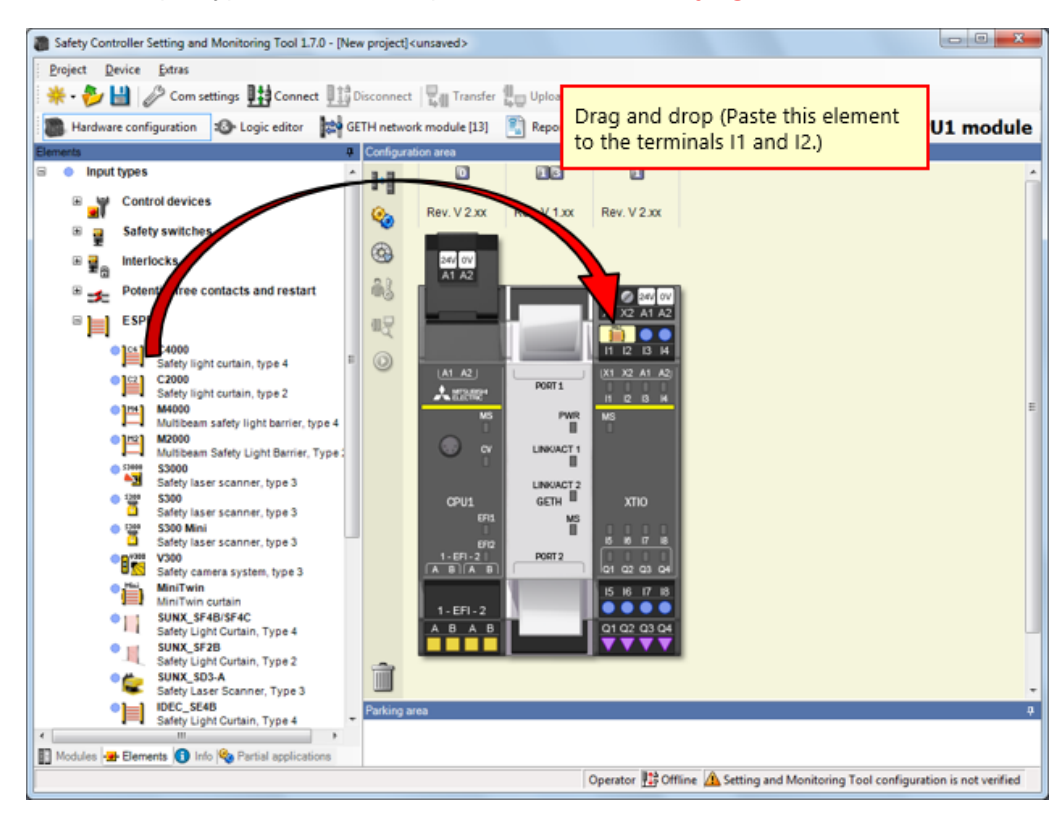

Safety Controller Setting and Monitoring Tool 1.7.0 - [New project] cunsaved> - 0 - X -Project Device Extras 🌞 • 🌮 🔛 🥜 Com settings 🔢 Connect 🔢 Disconnect 🖫 Transfer 🚛 Upload 🔳 • Handware configuration
 Decigic editor
 Decigic editor
 Decigic editor
 Decigic editor
 Decigic editor
 Decigic editor
 Decigic editor
 Decigic editor
 Decigic editor
 Decigic editor
 Decigic editor
 Decigic editor
 Decigic editor
 Decigic editor
 Decigic editor
 Decigic editor
 Decigic editor
 Decigic editor
 Decigic editor
 Decigic editor
 Decigic editor
 Decigic editor
 Decigic editor
 Decigic editor
 Decigic editor
 Decigic editor
 Decigic editor
 Decigic editor
 Decigic editor
 Decigic editor
 Decigic editor
 Decigic editor
 Decigic editor
 Decigic editor
 Decigic editor
 Decigic editor
 Decigic editor
 Decigic editor
 Decigic editor
 Decigic editor
 Decigic editor
 Decigic editor
 Decigic editor
 Decigic editor
 Decigic editor
 Decigic editor
 Decigic editor
 Decigic editor
 Decigic editor
 Decigic editor
 Decigic editor
 Decigic editor
 Decigic editor
 Decigic editor
 Decigic editor
 Decigic editor
 Decigic editor
 Decigic editor
 Decigic editor
 Decigic editor
 Decigic editor
 Decigic editor
 Decigic editor
 Decigic editor
 Decigic editor
 Decigic editor
 Decigic editor
 Decigic editor
 Decigic editor
 Decigic editor
 Decigic editor
 Decigic editor
 Decigic editor
 Decigic editor
 Decigic editor
 Decigic editor
 Decigic editor
 Decigic editor
 Decigic editor
 Decigic editor
 Decigic editor
 Decigic editor
 Decigic editor
 Decigic editor
 Decigic editor
 Decigic editor
 Decigic editor
 Decigic editor
 Decigic editor
 Decigic editor
 Decigic editor
 Decigic editor
 Decigic editor
 Decigic editor
 Decigic editor
 Decigic editor
 Decigic editor
 Decigic editor
 Decigic editor
 Decigic editor
 Decigic editor
 Decigic editor
 Decigic editor
 Decigic editor
 Decigic editor
 Decigic editor
 CPU1 module Input types Configuration area Þ9 Rev. V 2.xx Rev. V 1.xx Rev. V 2.xx Control devices **%** × Safety switches Element settings 3 ■ 
 ■ 
 ■ 
 ■ 
 ■ 
 ■ 
 ■ 
 ■ 
 ■ 
 ■ 
 ■ 
 ■ 
 ■ 
 ■ 
 ■ 
 ■ 
 ■ 
 ■ 
 ■ 
 ■ 
 ■ 
 ■ 
 ■ 
 ■ 
 ■ 
 ■ 
 ■ 
 ■ 
 ■ 
 ■ 
 ■ 
 ■ 
 ■ 
 ■ 
 ■ 
 ■ 
 ■ 
 ■ 
 ■ 
 ■ 
 ■ 
 ■ 
 ■ 
 ■ 
 ■ 
 ■ 
 ■ 
 ■ 
 ■ 
 ■ 
 ■ 
 ■ 
 ■ 
 ■ 
 ■ 
 ■ 
 ■ 
 ■ 
 ■ 
 ■ 
 ■ 
 ■ 
 ■ 
 ■ 
 ■ 
 ■ 
 ■ 
 ■ 
 ■ 
 ■ 
 ■ 
 ■ 
 ■ 
 ■ 
 ■ 
 ■ 
 ■ 
 ■ 
 ■ 
 ■ 
 ■ 
 ■ 
 ■ 
 ■ 
 ■ 
 ■ 
 ■ 
 ■ 
 ■ 
 ■ 
 ■ 
 ■ 
 ■ 
 ■ 
 ■ 
 ■ 
 ■ 
 ■ 
 ■ 
 ■ 
 ■ 
 ■ 
 ■ 
 ■ 
 ■ 
 ■ 
 ■ 
 ■ 
 ■ 
 ■ 
 ■ 
 ■ 
 ■ 
 ■ 
 ■ 
 ■ 
 ■ 
 ■ 
 ■ 
 ■ 
 ■ 
 ■ 
 ■ 
 ■ 
 ■ 
 ■ 
 ■ 
 ■ 
 ■ 
 ■ 
 ■ 
 ■ 
 ■ 
 ■ 
 ■ 
 ■ 
 ■ 
 ■ 
 ■ 
 ■ 
 ■ 
 ■ 
 ■ 
 ■ 
 ■ 
 ■ 
 ■ 
 ■ 
 ■ 
 ■ 
 ■ 
 ■ 
 ■ 
 ■ 
 ■ 
 ■ 
 ■ 
 ■ 
 ■ 
 ■ 
 ■ 
 ■ 
 ■ 
 ■ 
 ■ 
 ■ 
 ■ 
 ■ 
 ■ 
 ■ 
 ■ 
 ■ 
 ■ 
 ■ 
 ■ 
 ■ 
 ■ 
 ■ 
 ■ 
 ■ 
 ■ 
 ■ 
 ■ 
 ■ 
 ■ 
 ■ 
 ■ 
 ■ 
 ■ 
 ■ 
 ■ 
 ■ 
 ■ 
 ■ 
 ■ 
 ■ 
 ■ 
 ■ 
 ■ 
 ■ 
 ■ 
 ■ 
 ■ 
 ■ 
 ■ 
 ■ 
 ■ 
 ■ 
 ■ 
 ■ 
 ■ 
 ■ 
 ■ 
 ■ 
 ■ 
 ■ 
 ■ 
 ■ 
 ■ 
 ■ 
 ■ 
 ■ 
 ■ 
 ■ 
 ■ 
 ■ 
 ■ 
 ■ 
 ■ 
 ■ 
 ■ 
 ■ 
 ■ 
 ■ 
 ■ 
 ■ 
 ■ 
 ■ 
 ■ 
 ■ 
 ■ 
 ■ 
 ■ 
 ■ 
 ■ 
 ■ 
 ■ 
 ■ 
 ■ 
 ■ 
 ■ 
 ■ 
 ■ 
 ■ 
 ■ 
 ■ 
 ■ 
 ■ 
 ■ 
 ■ 
 ■ 
 ■ 
 ■ 
 ■ 
 ■ 
 ■ 
 ■ 
 ■ 
 ■ 
 ■ 
 ■ 
 ■ 
 ■ 
 ■ 
 ■ 
 ■ 
 ■ 
 ■ 
 ■ 
 ■ 
 ■ 
 ■ 
 ■ 
 ■ 

 ■ 
 ■ 
 ■ 

 ■ 
 ■ 
 ■
 247 0V A1 A2 MiniTwin: "MiniTwin" 11 12: MiniTwin curtain B Stephenetial free contacts and restart 83 X1 X2 A1 A2 B ESPE ESPE C400 C400 €Ę 0 Settings Summary Tag name Double-click "MiniTwin curtain". Nr. of devices 1 ÷ GETH MS II 1-EFI-2| A B A B PORT 2 Safety element œ 6 5676 Discrepancy time -----A B A B Ţ Û Value 3000 🚔 ms Parkin 🛐 Modules 🛥 Elements 🚺 Info 🗞 Partial application Operator 👫 Offline 🗥 Se OK Cancel

Double-click the element of the light curtain to set the parameter.

Safety Controller Setting and Monitoring Tool 1.7.0 - [New project]<unsaved> Project Device Extras 🄆 - 🤣 🔛 🖉 Com settings 🔢 🖉 sfer 🕌 Upload 📕 -Logic editor GETH network module [13] Report 🧕 Diagno Drag and drop CPU1 module Hardware configuration a | C (Paste this element ..... Input types to the terminal I3.) Þ devices 🛛 🍟 Con Rev. V 2.xx Rev. V 1.xx **%**  E-Stop, ES21
 Single channel
 E-Stop, ES21
 Dual channel
 Enabling switch
 2 position switch
 3 position switch 3 24V 0V A1 A2 83 2 C @₽ iii ii2 ii3 i4 Safety switches 7 0 Interlocks 🗉 🖬 👩 PORT 1 11 12 13 14 Potential free contacts and restart PWR 🕫 📄 ESPE LINKIACT 1 Non contact switches GETH Testable Type 2 / Type 4 MS ∎ Two hand controls B Safety mat & bumpers Sensor muting 15 16 ■ 💮 User mode switches Output types EFI elements Ì ■ <u>物物物</u> Flexi Line Parkir 🛐 Modules 🛃 Elements 🚺 Info 🎕 Partial applications Operator 🔢 Offline 🛕 Setting and Monitoring Tool configuration is not verified

Select [Input types] - [Control devices], and paste [E-Stop, ES21, Single channel] to the terminal I3.

4.3.3

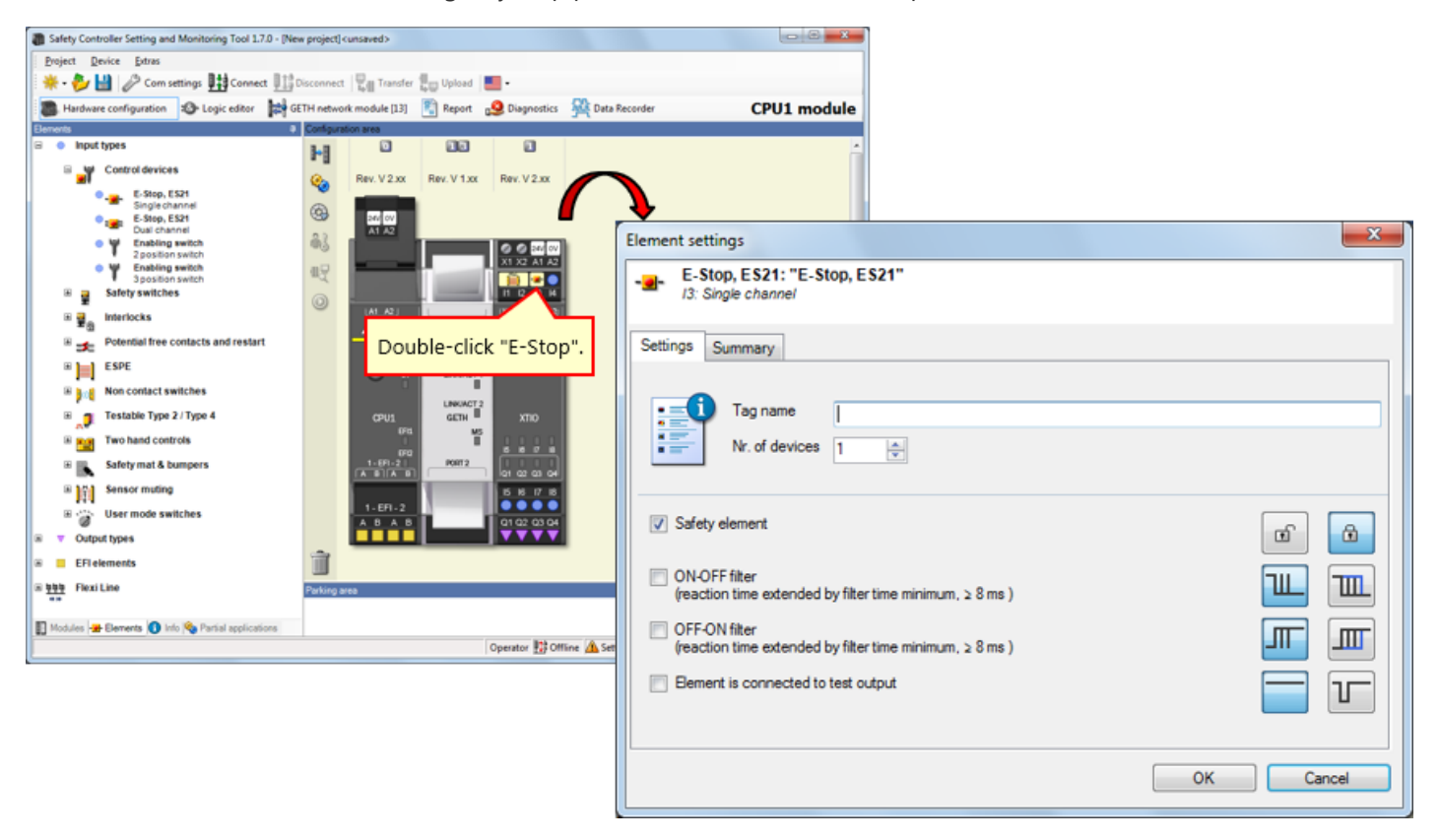

Double-click the element of the emergency stop push-button switch to set the parameter.

4.3.4

4.3.5

- 0 **- X**-Safety Controller Setting and Monitoring Tool 1.7.0 - [New project]<unsaved> Project Device Extras 🌞 • 🌮 🔛 🖉 Com settings 🄢 Connect 🛄 Disconnect 📲 Transfer 🚛 Upload Hardware configuration 🚯 Logic editor 🙀 GETH network module [13] 🖺 Report CPU1 module Drag and drop (Paste this Con element to the terminal I4.) Input types ŀ Control devices Rev. V 2.xx V 2.xx Rev. V • 🕫 🙀 Safety switches 3 24V 0V A1 A2 83 Dotential free co nd rest 2 2 A1 A Single ch Single d nel NO •\_\_\_ 眼 iii ii2 ii3 ii4 annel NC • 🏒 Sing 0 Du Du D nel NO °#: PORT 1 11 12 13 14 el NC °± Di Brithannel KC
 Di Brithannel
 Di Brithannel KCND
 Di Brithannel KCND
 Di Brithannel KCND
 Di Brithannel
 Star
 Single channel
 Single channel
 Single channel
 Brithe channel
 Single channel
 Single channel
 Single channel
 Single channel
 Single channel
 Single channel
 Single channel
 Single channel
 Single channel
 Single channel
 Single channel
 Single channel
 Single channel
 Single channel
 Single channel
 Single channel
 Single channel
 Single channel
 Single channel
 Single channel
 Single channel
 Single channel
 Single channel
 Single channel
 Single channel
 Single channel
 Single channel
 Single channel
 Single channel
 Single channel
 Single channel
 Single channel
 Single channel
 Single channel
 Single channel
 Single channel
 Single channel
 Single channel
 Single channel
 Single channel
 Single channel
 Single channel
 Single channel
 Single channel
 Single channel
 Single channel
 Single channel
 Single channel
 Single channel
 Single channel
 Single channel
 Single channel
 Single channel
 Single channel
 Single channel
 Single channel
 Single channel
 Single channel
 Single channel
 Single channel
 Single channel
 Single channel
 Single channel
 Single channel
 Single channel
 Single channel
 Single channel
 Single channel
 Single channel
 Single channel
 Single channel
 Single channel
 Single channel
 Single channel
 Single channel
 Single channel
 Single channel
 Single channel
 Single channel
 Single channel
 Single channel
 Single channel
 Single channel
 Single channel
 Single channel
 Single channel
 Single channel
 Single channel
 Single channel
 Single channel
 Single channel
 Single channel
 Single channel
 Single channel
 Single channel
 Single channel
 Single PWR LINKIACT 1 GETH MS Ⅲ PORT 2 1-EFI-2 15 16 1.881 ABAB Ì B ESPE Non contact switches Parki iii 1 Testable Type 2 / Type 4 Operator 🔡 Offline 🛕 Setting and Monitoring Tool configuration is not verified

Select [Input types] - [Potential free contacts and restart], and paste [Reset, Single channel] to the terminal I4.

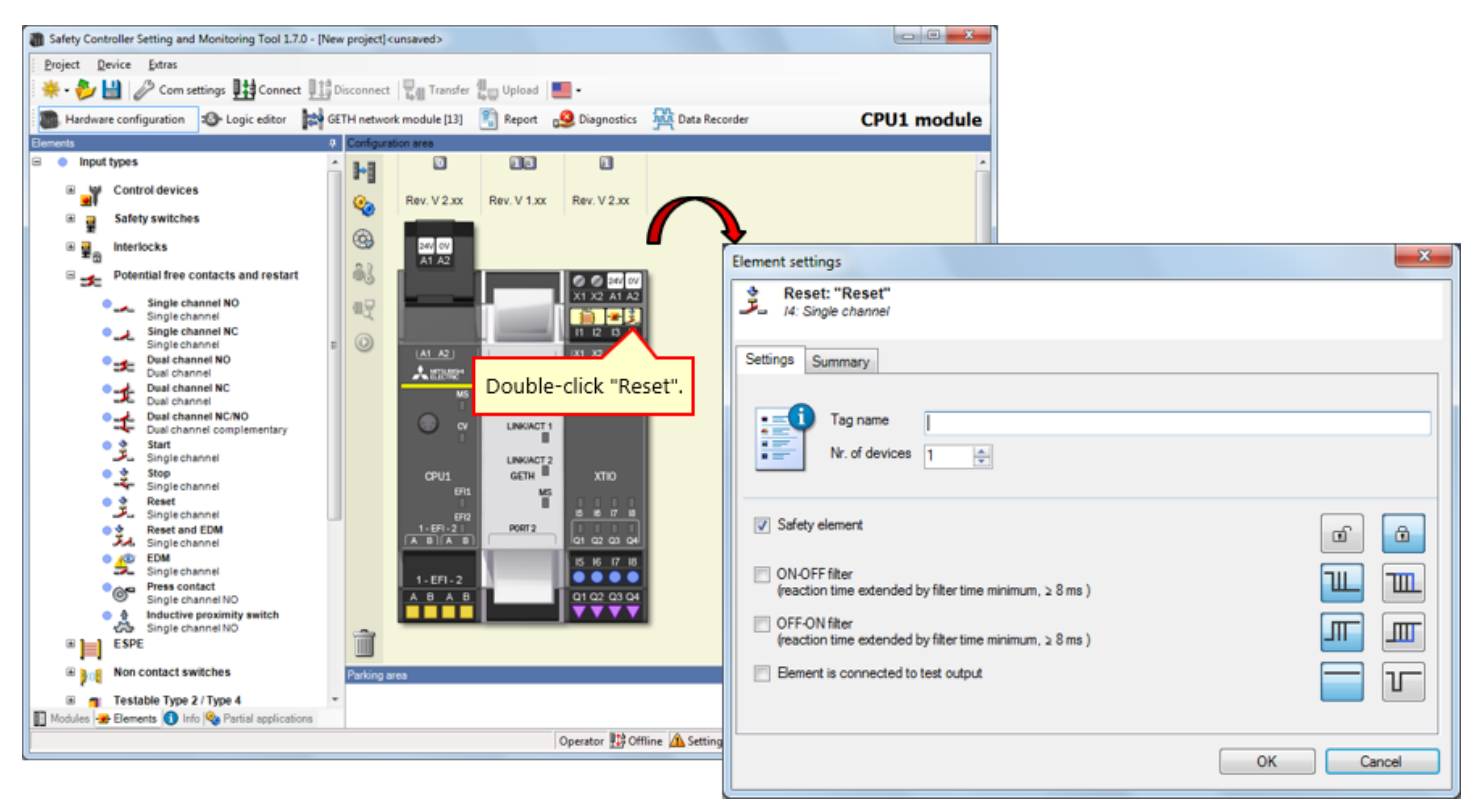

Double-click the element of the reset switch to set the parameter.

4.3.6
Select [Input types] - [Non contact switches], and paste [RE13/RE23/RE27, Reed switch, dual channel, equivalent] to the terminals I5 and I6.

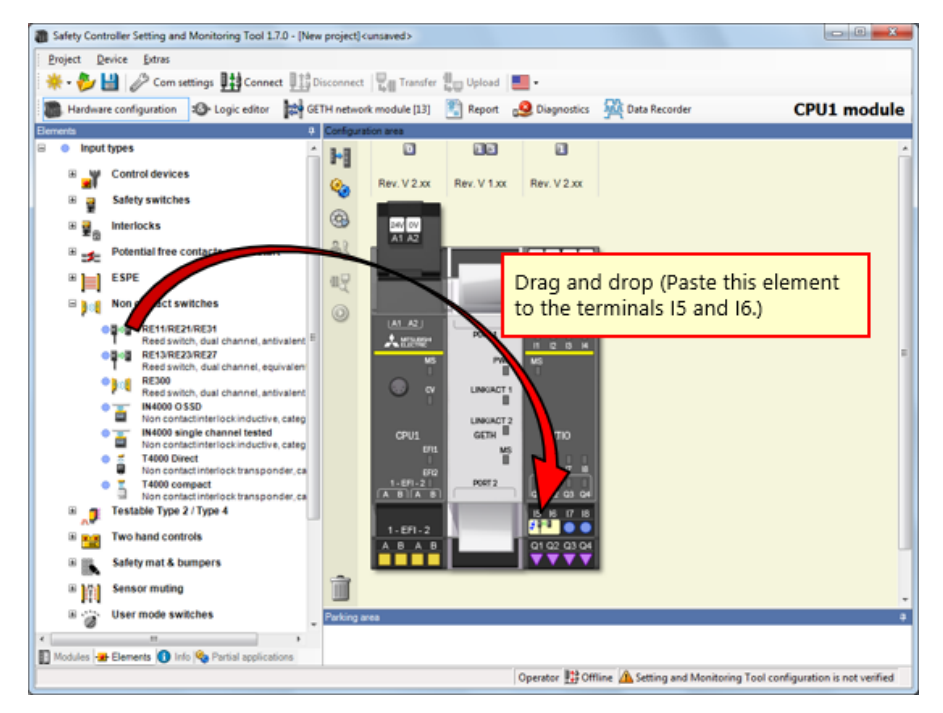

Safety Controller Setting and Monitoring Tool 1.7.0 - [New project] cunsaved> Device Extras Project CPU1 module Input types ή H Control devices Rev. V 2.xx Rev. V 1.xx Rev. V 2.xx **%** 🗄 🚆 Safety switches 9 240 OV A1 A2 🖩 🙀 🔒 Interlocks 63 Potential free contacts and restart X1 X2 A1 A2 11 I2 IS IA x Element settings BESPE 眼 RE13/RE23/RE27: "RE13/RE23/RE27" I5 I6: Reed switch, dual channel, equivalent B 10 Non contact switches \_ Non contact switches

Rest switches
Rest switch, but channel, antivalent
Rest switch, but channel, antivalent
Rests Rests Rests Rest of the rest of the res of the rest of the 0 X1 X2 A1 A2 101 AZU A 22002 PORT 1 PWR B Settings Test outputs Summary LINKIACT 1 Tag name GETH ۳ŝ Nr. of devices 1 -1-6F1-2 P0872 E Testable Type 2 / Type 4 15 16 17 18 I Two hand controls A B A B V Safety element 🗉 属 Safety mat & bumpers ۵ œ Sensor muting Double-click "RE13/RE23/RE27". B 🕝 User mode switches ON-OFF filter (reaction time extended by filter time minimum, ≥ 8 ms ) Ш ш 🛐 Modules 🛥 Bernents 🜖 Info 🗞 Partial application OFF-ON filter (reaction time extended by filter time minimum, ≥ 8 ms ) Operator 腔 Offline 🛕 Setting Ш ш T Element is connected to test output -----Discrepancy time Ţ Value 3000 ≑ ms OK Cancel

Double-click the element of the contactless safety door switch to set the parameter.

4.3.8

### 4.3.9 Pasting an Element of the Safety Door Switch

Set an element to the safety controller, like the real device.

→ Select [Input types] - [Safety switches], and paste [Safety switches, Dual channel] to the terminals I7 and I8.

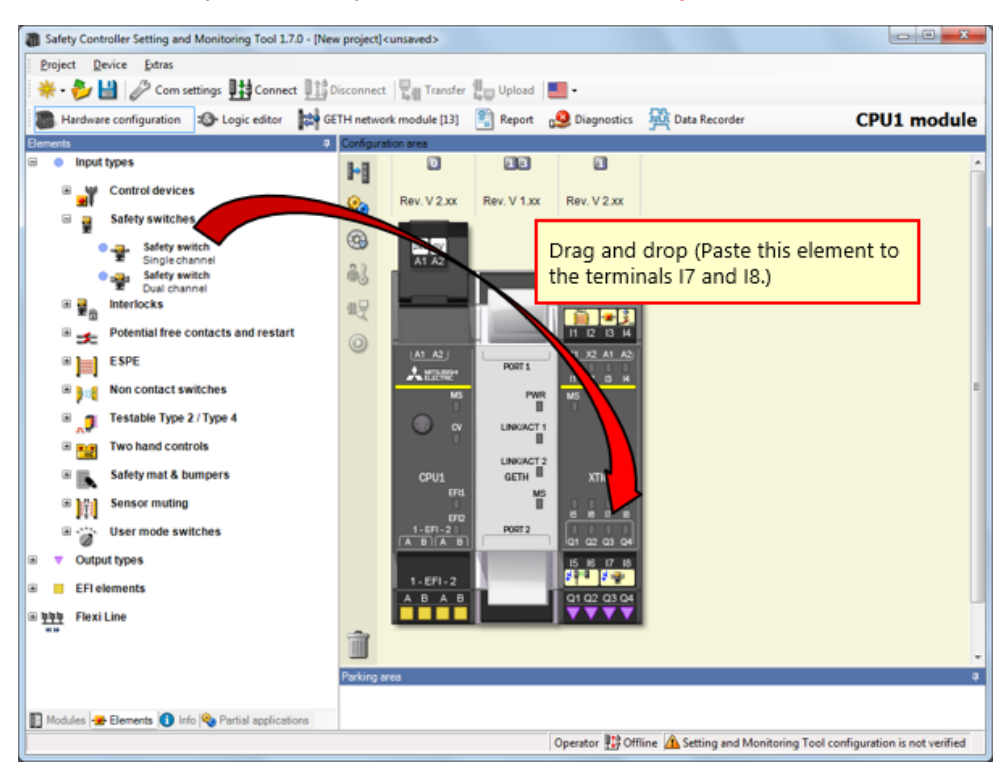

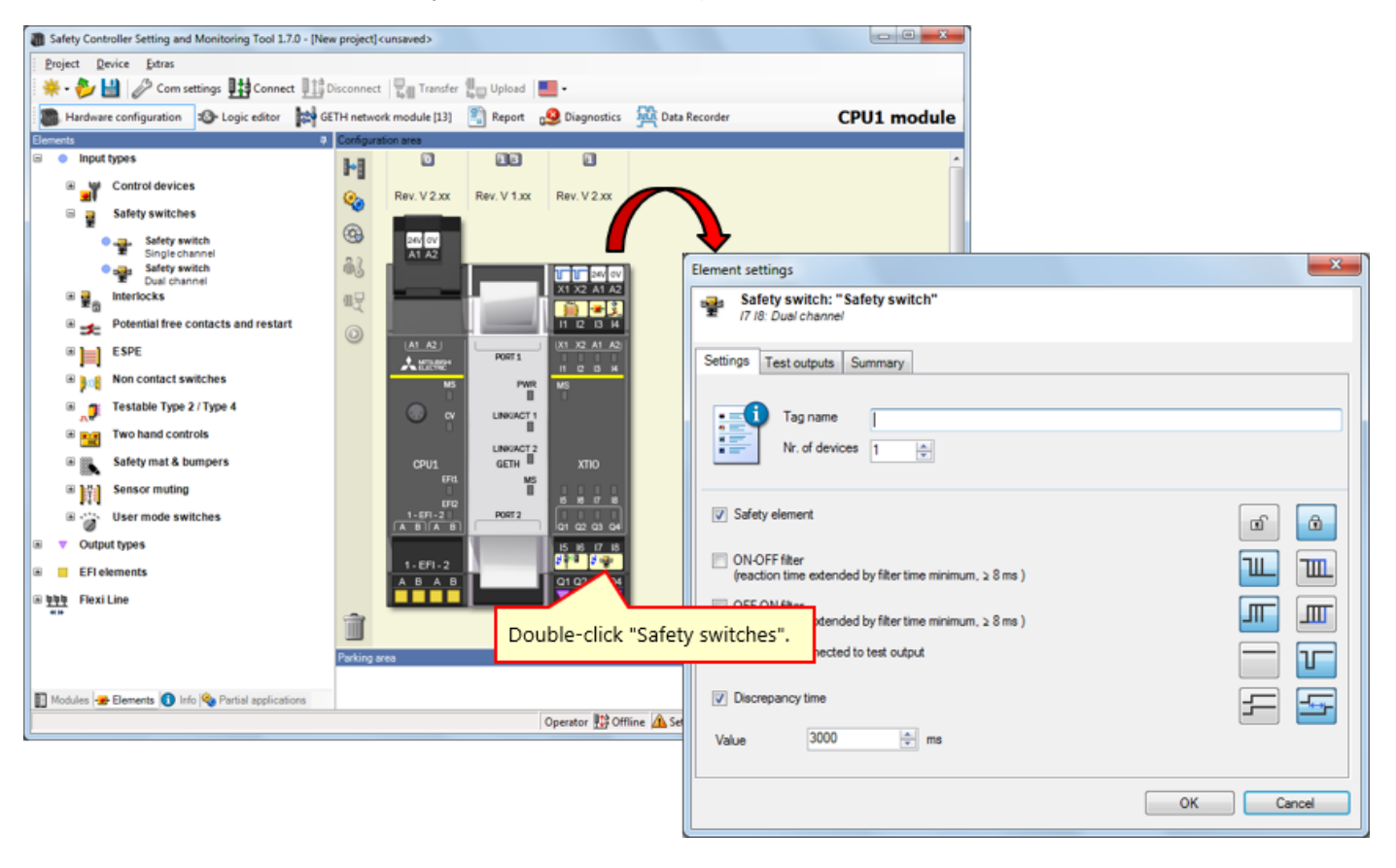

Double-click the element of the safety door switch to set the parameter.

### 4.3.11 Pasting an Element of the Motor

Set an element to the safety controller, like the real device.

→ Select [Output types] - [Electrical symbols], and paste [Motor contactor, Single channel] to the terminal Q1.

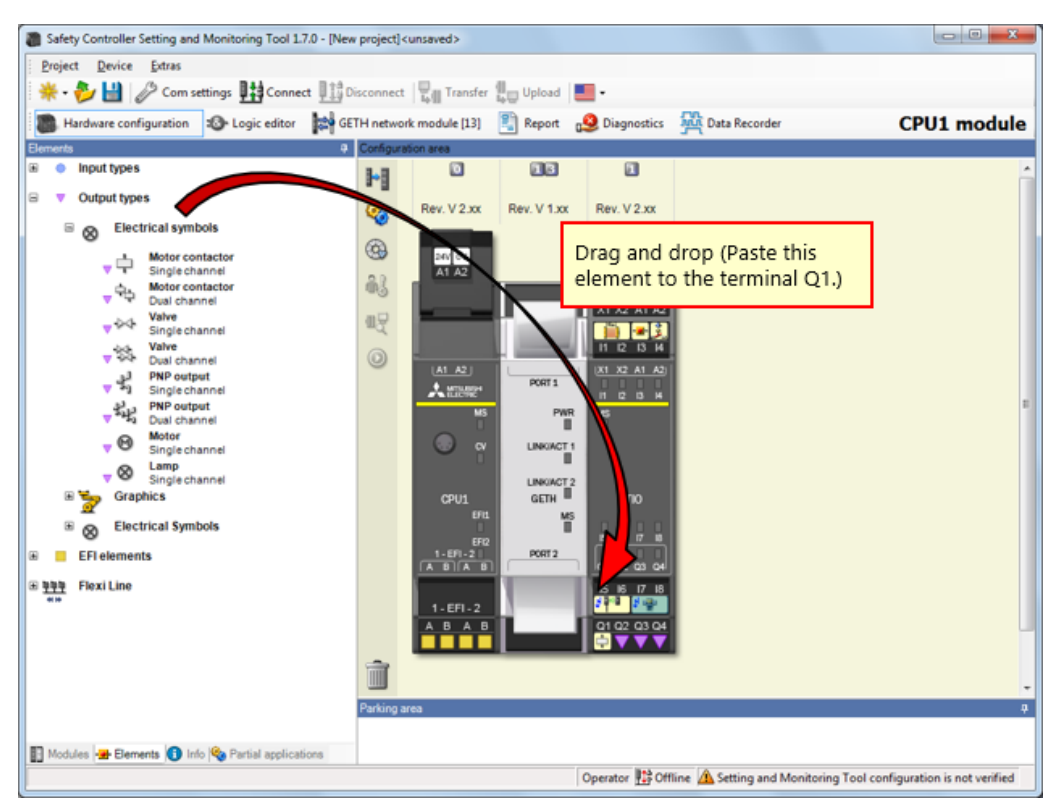

| Safety Controller Setting and Monitoring Tool 1.7.0 - [New project] <unsaved></unsaved>                                                                                                    |                                                                                                    |                        |                                                                                                    |                |                 |  |
|----------------------------------------------------------------------------------------------------|----------------------------------------------------------------------------------------------------|------------------------|----------------------------------------------------------------------------------------------------|----------------|-----------------|--|
| Project Device Estres                                                                                                    |                                                                                                    |                        |                                                                                                    |                |                 |  |
| 🔆 🍀 🗕 🥙 🔛 🖉 Com settings 🔢 Connect 🛄                                                                                                    | Disconnect 🛛 🖓 Transfer 🖁 🖓 Upload 📲                                                                                                    | · (2) In               | nut a tao name                                                                                                    |                |                 |  |
| Hardware configuration Store Logic editor                                                                                                    | ETH network module [13]  Report 🛛                                                                                                    | S Diagnostics          | put a tag name.                                                                                                    | L module       |                 |  |
| Elements P                                                                                                    | Configuration area                                                                                                    |                        |                                                                                                    |                |                 |  |
| Input types                                                                                                    | +  0 DG                                                                                                    | Tag nar                | ne motor                                                                                                    |                |                 |  |
| Output types                                                                                                    | Berry M 2 war Berry M 1 war                                                                                                    | Day V Day              |                                                                                                    |                |                 |  |
| Bectrical symbols     The symbols     The |                                                                                                    |                        |                                                                                                    |                |                 |  |
| Single channel         Val channel         Val channel         Ver class         Single channel         Ver class         Single channel         Ver class         Single channel         Ver class         Single channel         Ver class         Single channel         Ver class         Single channel         Ver class         Single channel         Ver class         Single channel         Ver class         Single channel         Ver class         Single channel         Ver class         Single channel         Ver class         Single channel         Ver class         Single channel         Ver class     <                                                                                                    | ALAC<br>ALAC<br>ALAC |                        | nt Stitings<br>Motol contactor: "Mot<br>Q1: Sing channel<br>ngs Summary<br>Tag name<br>Nr. of devices 1<br>Safety element<br>Enabling Test pulses of this<br>Attention: Disabling the test<br>outputs of this module.<br>For the precise values see t | tor contactor" | y values of all |  |
| 🛐 Modules 🗃 Elements 🚺 Info 🎕 Partial applications                                                                                                    |                                                                                                    | Operator 🏥 Offline 🛕 S |                                                                                                    |                | OK Cancel       |  |
|                                                                                                    |                                                                                                    |                        |                                                                                                    |                |                 |  |

Double-click the element of the motor to set the parameter.

### 4.3.13 Pasting an Element of the Lamp

Set an element to the safety controller, like the real device.

→ Select [Output types] - [Electrical symbols], and paste [Lamp, Single channel] to the terminals Q2, Q3, and Q4.

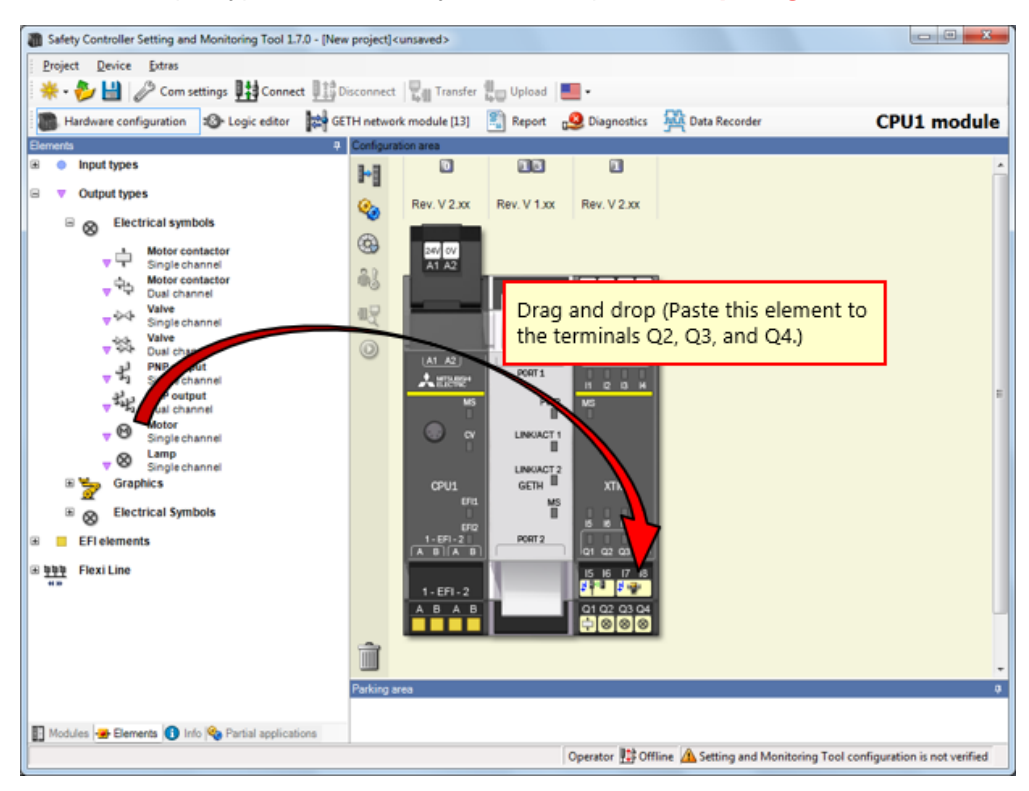

# 4.3.14 Setting the Parameter of the Lamp

Double-click the element of the lamp to set the parameter.

| Safety Controller Setting and Monitoring Tool 1.7. Project Device Extras  Project Device Extras  Produce configuration Produce configuration Produce types  Produce types | 0 - [New project] 4<br>111 Disconnect<br>121 GETH netwo<br>Configure<br>121 Configure<br>121 Configure<br>12 | kunsaved>                                                                                                    | Beport C                         | Diagnostics                                                                                                    | Seconder Data Recorder | Tag name<br>Tag name<br>Tag name                                                                                                    | (2) Input<br>The type<br>can assig<br>LED green<br>LED red<br>LED RESET                                                         | a tag name.<br>of these elements is the same, but you<br>in different names to each of them.<br>Tag name of the LED of the terr<br>Tag name of the LED of the terr<br>Tag name of the LED of the terr | ninal Q2<br>ninal Q3<br>ninal Q4 |
|----------------------------------------------------------------------------------------------------|----------------------------------------------------------------------------------------------------|----------------------------------------------------------------------------------------------------|----------------------------------|----------------------------------------------------------------------------------------------------|------------------------|----------------------------------------------------------------------------------------------------|----------------------------------------------------------------------------------------------------|----------------------------------------------------------------------------------------------------|----------------------------------|
| Image of contactor       Subject channel       Image of contactor       Image of contactor       Image of co                                                                                                    |                                                                                                    | (A) A2<br>(A) A2<br>(A) (A) A2<br>(A) A2<br>(A) (A) A2<br>(A) (A) A2<br>(A) (A) A2<br>(A) (A) (A) (A) (A) (A)<br>(A) (A) (A) (A) (A) (A)<br>(A) (A) (A) (A) (A) (A)<br>(A) (A) (A) (A) (A) (A) (A)<br>(A) (A) (A) (A) (A) (A) (A) (A) (A) (A) | Ports<br>Ports<br>CURRACE<br>SCH | X110<br>X110<br>X110<br>X110<br>Cperator 12 Of<br>Constant 12 Of<br>Constant 12 Of<br>Consta | ED".                   | Element Strting<br>Campa<br>Q2: Sing<br>Settings Sum<br>Settings Sum<br>Settings Settings Sum<br>Settings Sum<br>S | s Lamp" channel imary iag name k. of devices ment Fest pulses of this ou Deabling the test pu this module. ccise values see the | tput.<br>Ises may lead to a reduction of the safety values of all<br>user's manual (hardware). •                                                                                                    |                                  |
|                                                                                                    |                                                                                                    |                                                                                                    |                                  |                                                                                                    |                        |                                                                                                    |                                                                                                    | ок                                                                                                    | Cancel                           |

Tag Name Edit

Edit tag names as necessary.

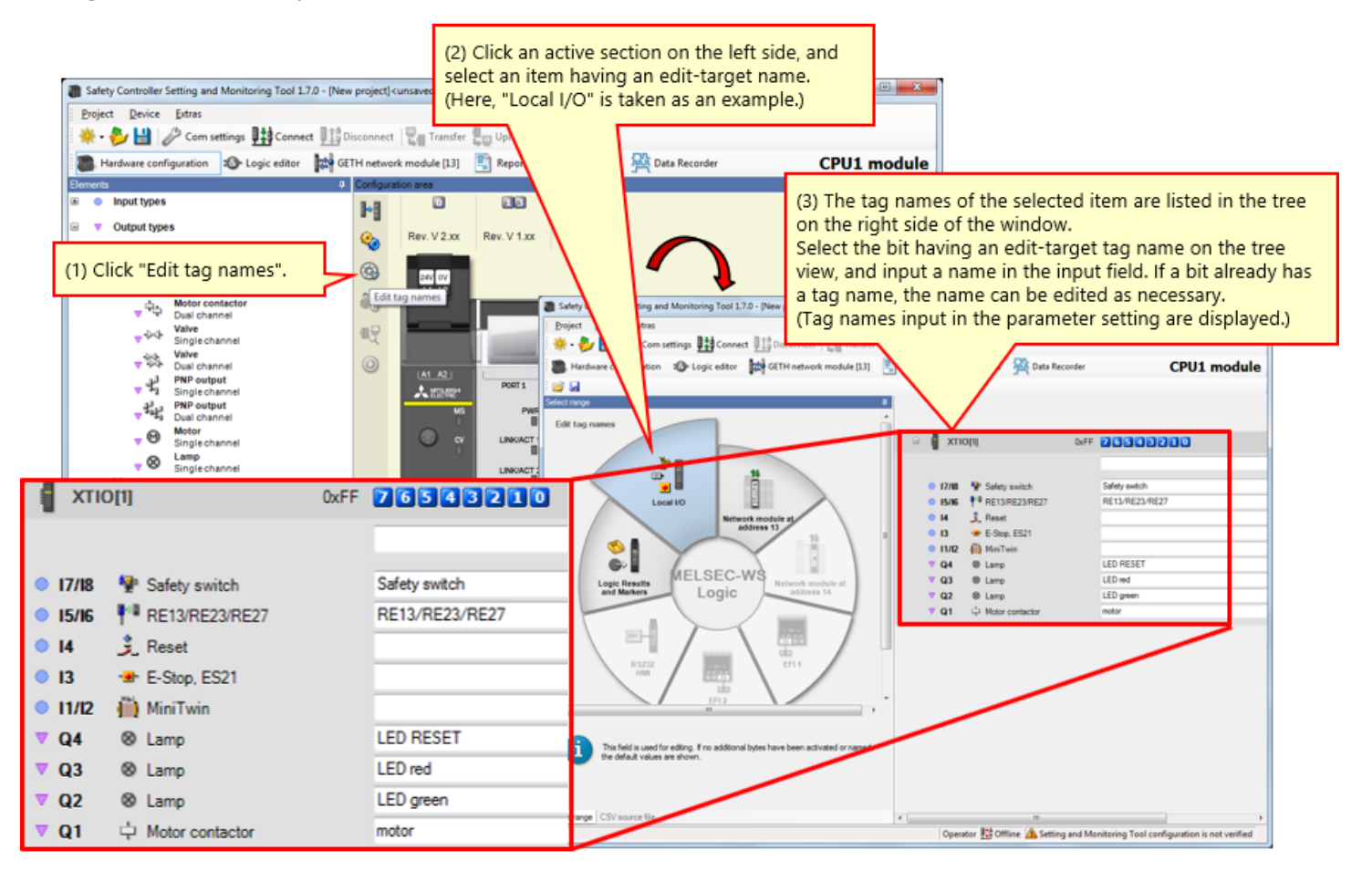

## 4.5 Logic Creation

Program on the Logic editor.

## 4.5.1 Programming (Pasting Inputs)

(1) Switch the view to the Logic editor view.  $\rightarrow$  (2) Click the "Inputs" tag.  $\rightarrow$  (3) Register the inputs.

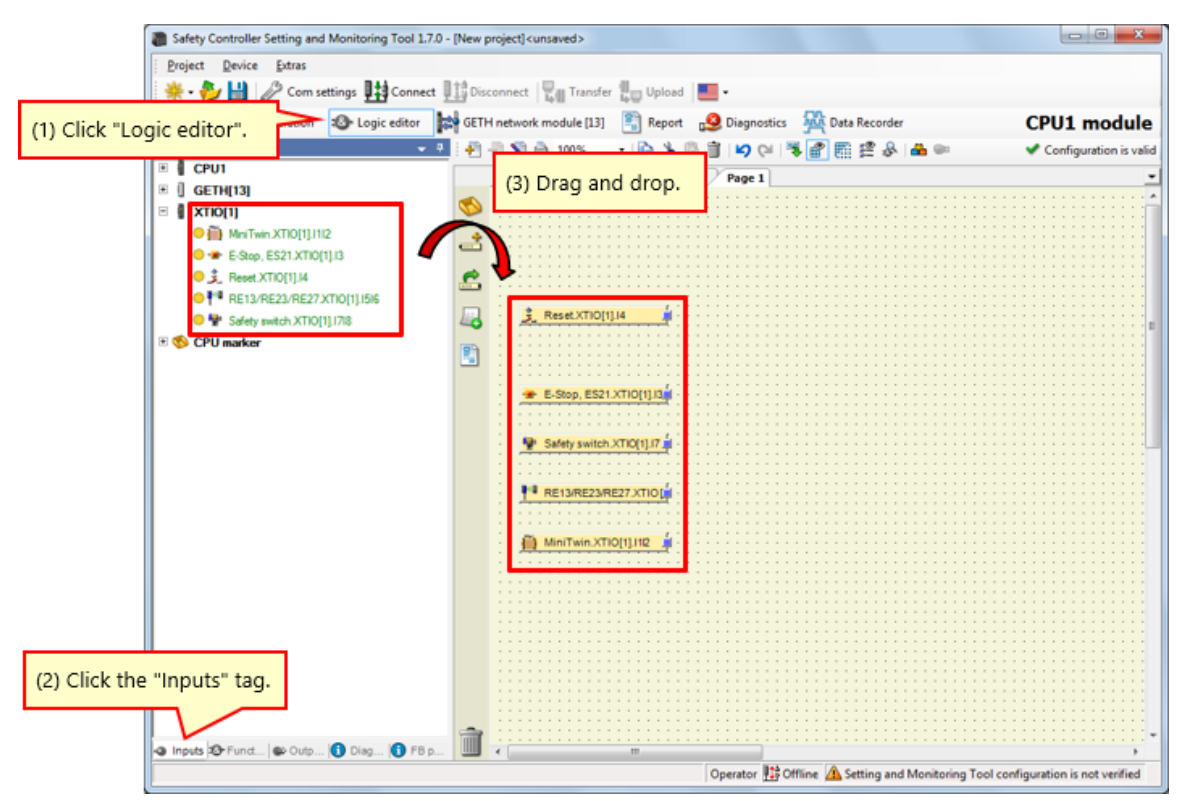

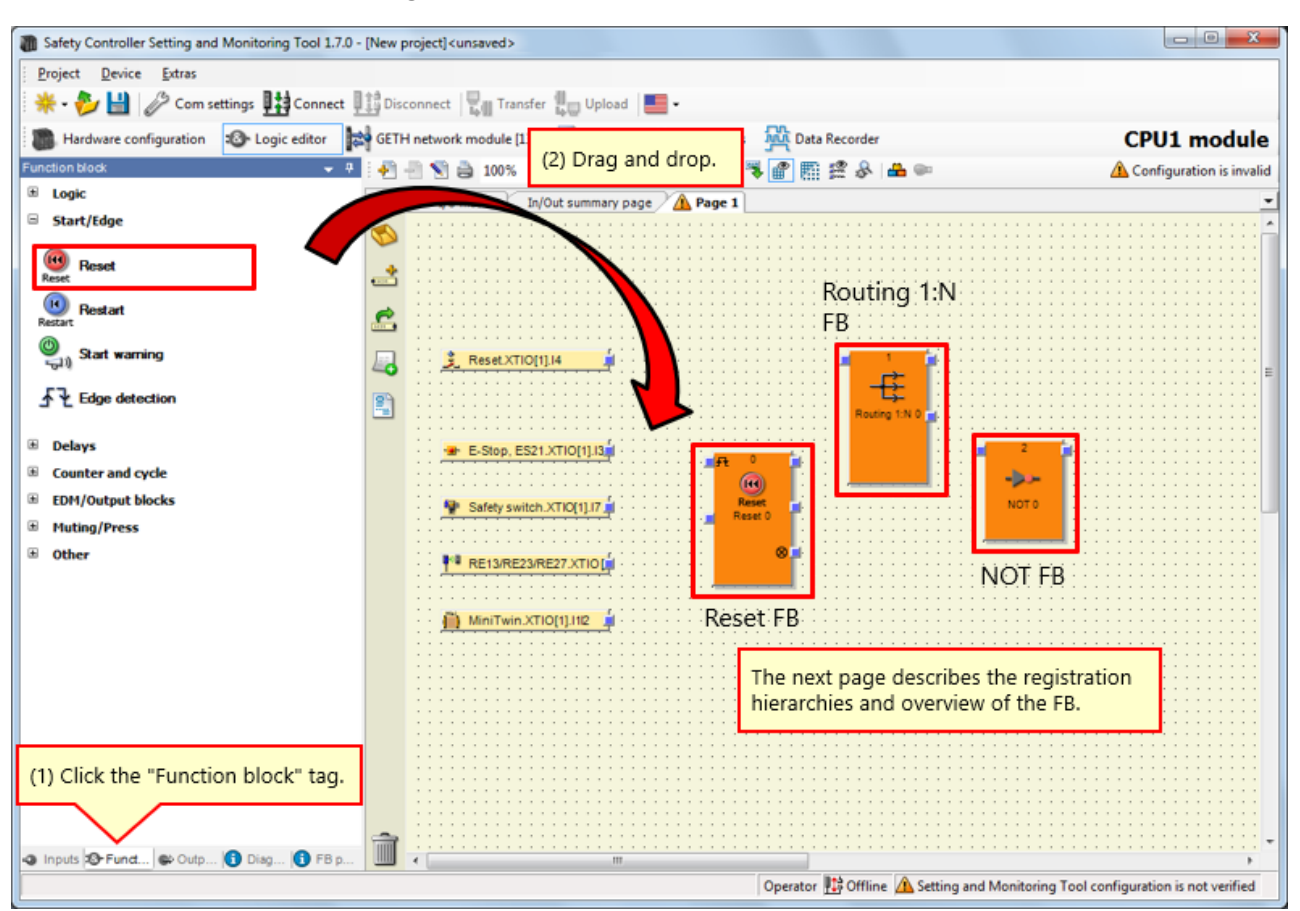

(1) Activate the "Function block" tag.  $\rightarrow$  (2) Paste function blocks.

#### 4.5.3 Description of FBs Used

| FB used        | Overview                                                                                                    | Registration hierarchy  |
|----------------|----------------------------------------------------------------------------------------------------|-------------------------|
| Reset FB       | FB for reset                                                                                                    | [Start/Edge] - [Reset]  |
| Routing 1:N FB | The Routing 1:<br>N function block passes an input signal<br>from a preceding function block to up to<br>eight output signals. | [Logic] - [Routing 1:N] |
|                | The inverted input value applies at the output.                                                                                | [Logic] - [NOT]         |

### **Programming (Pasting Outputs)**

(1) Activate the "Outputs" tag.  $\rightarrow$  (2) Register the outputs.

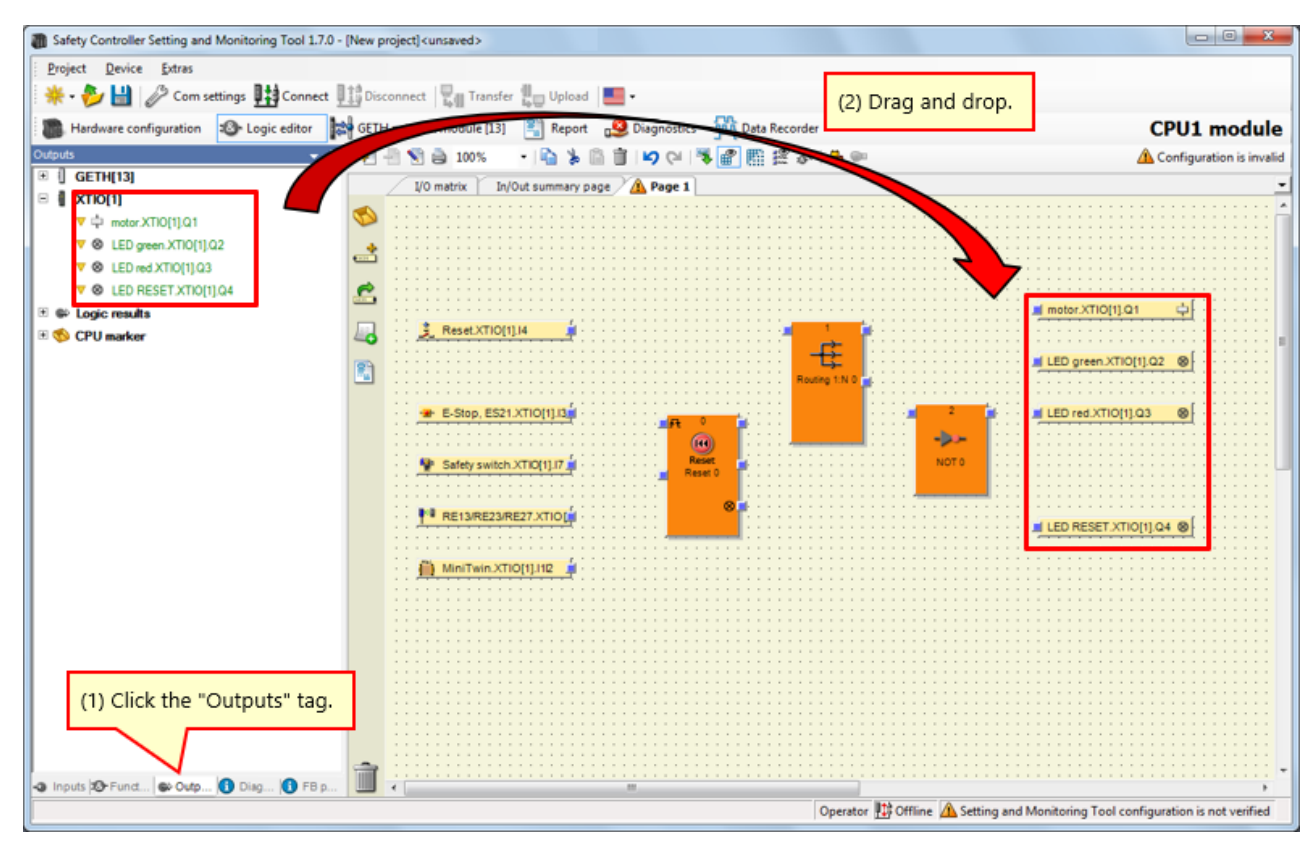

 $\rightarrow$  Increase the number of input fields of the Reset function block.

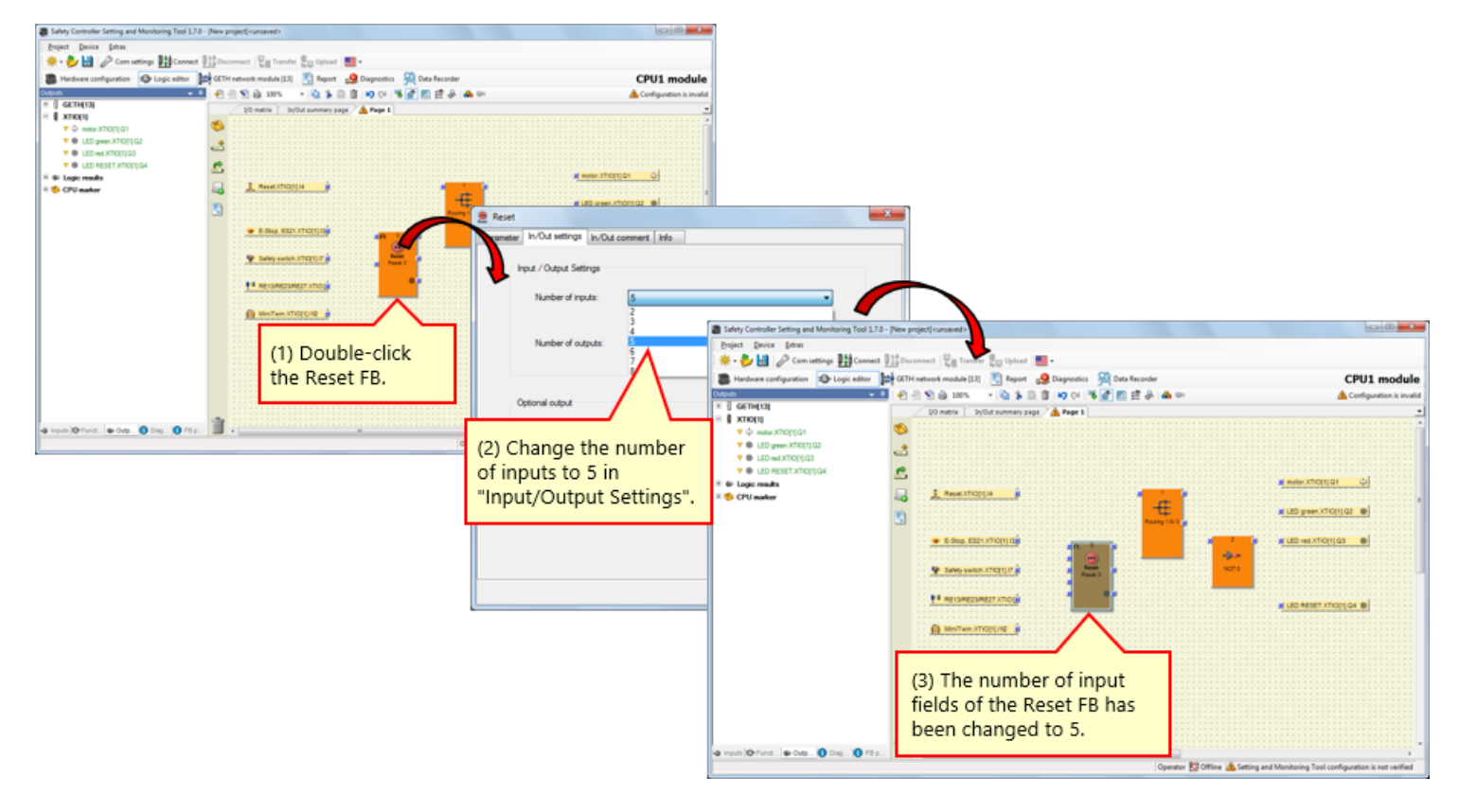

 $\rightarrow$  Increase the number of output fields of the Routing function block.

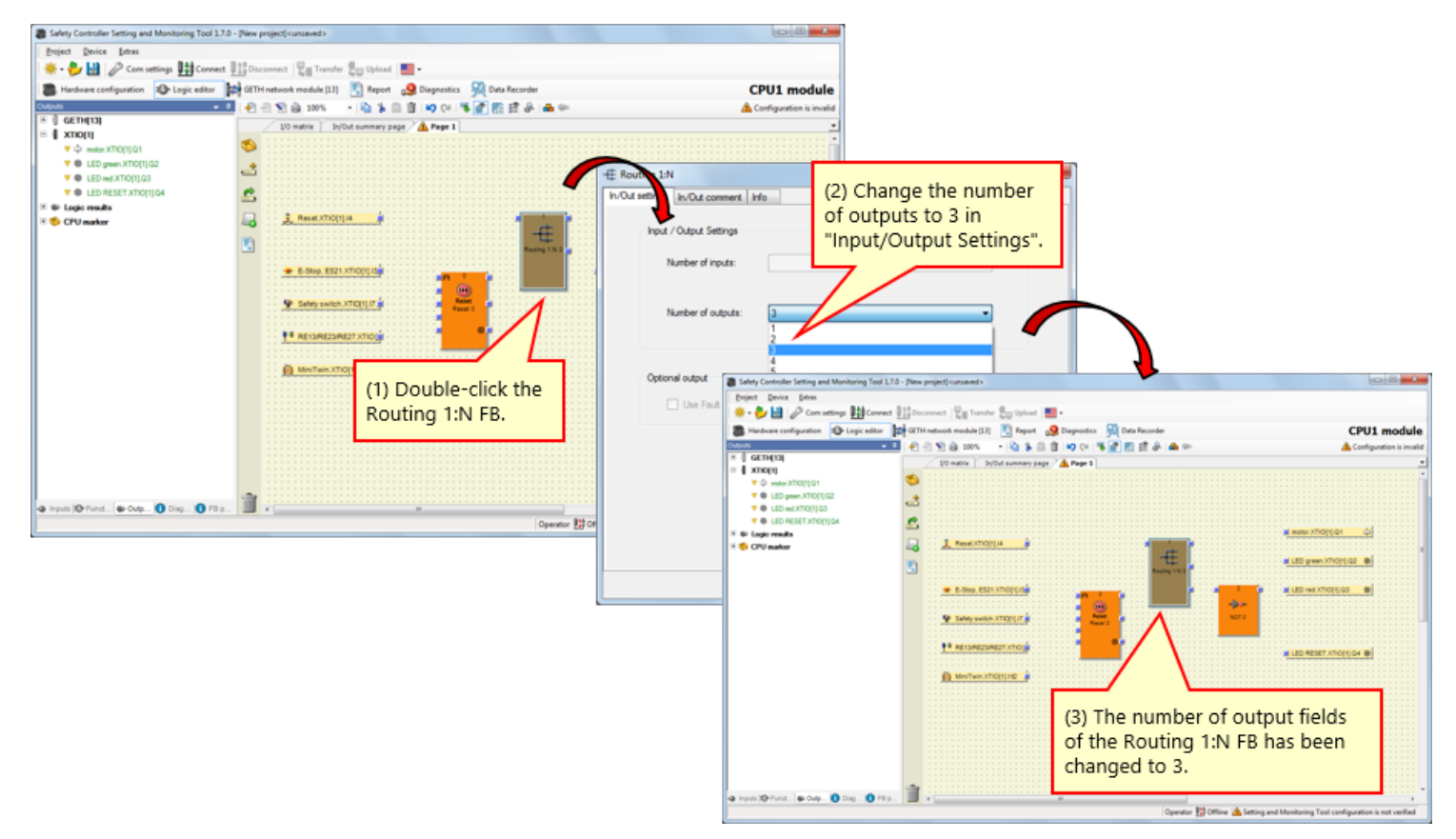

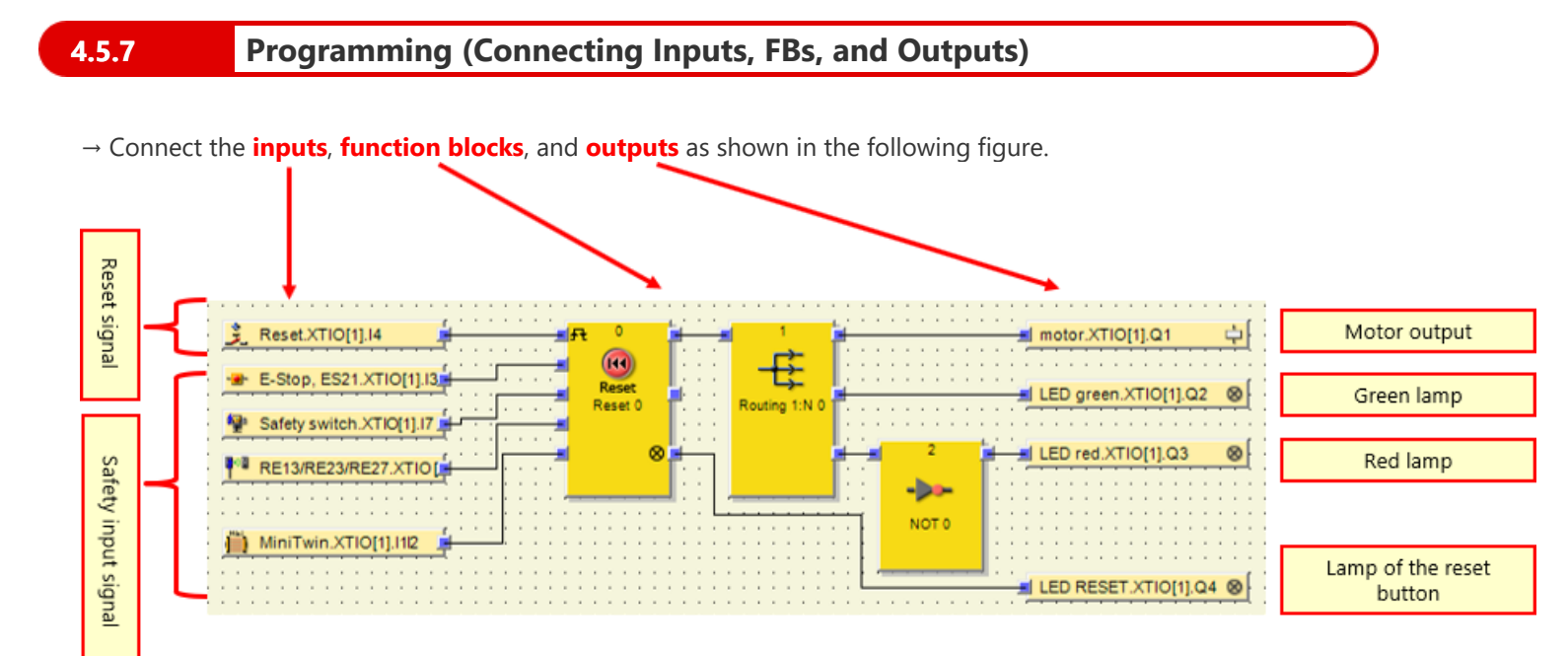

# Project Simulation

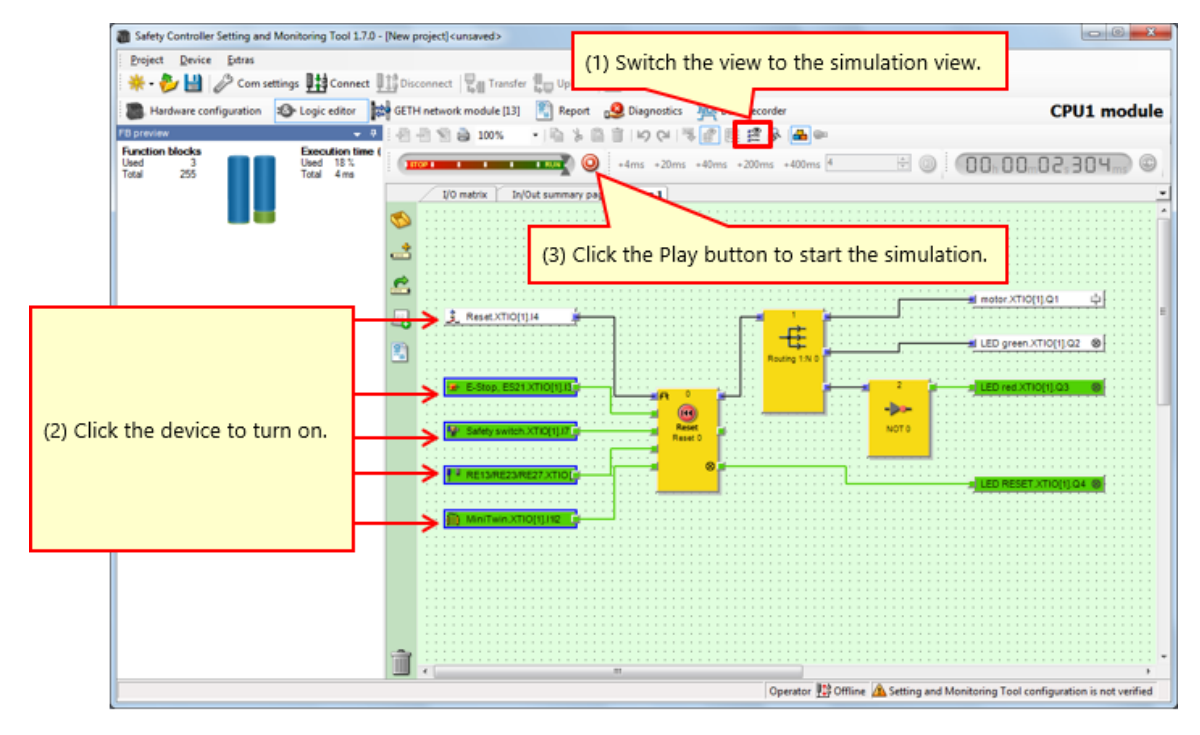

Figure. Simulation view

#### Report creation procedure

- (1) Click the Report button to open the Report view.
- (2) Activate or deactivate the check boxes for the components that shall be included in the report in the selection list on the left-hand side.
- (3) After you have completed your selection, click Refresh report. The report is now assembled and displayed in the right-hand window section.

#### How to save or print a report

The report can be printed or saved as PDF.

- To save the report as PDF, click the Save button.
- To print the report, click the Print button.
   A PDF preview of the report will be created that you can subsequently print.

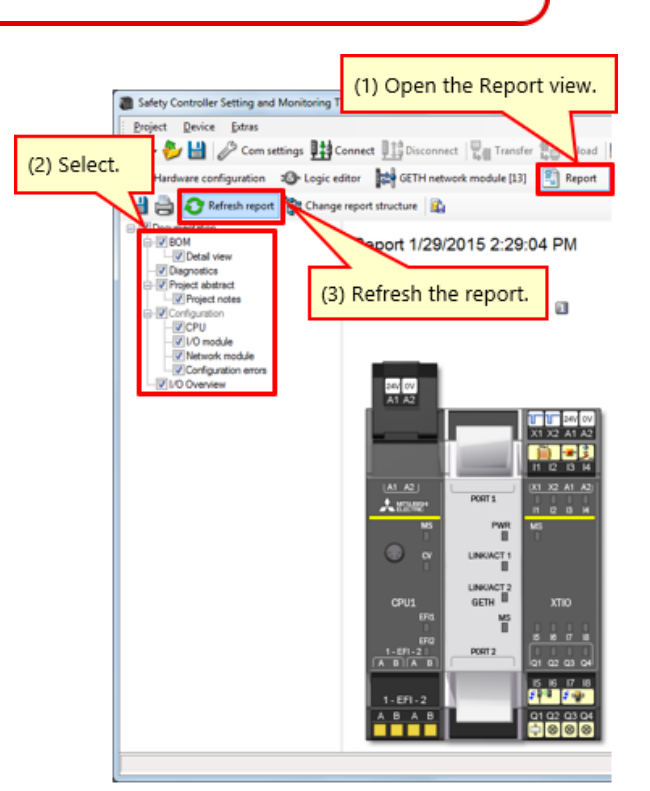

Report view (part)

In this chapter, you have learned:

- New Project Creation
- Hardware Setting
- Pasting Elements and Setting Parameters
- Tag Name Edit
- Logic Creation
- Project Simulation
- Project Report Creation

This chapter provides how to download projects to a safety controller and verify the projects.

- 5.1 Connection with Safety Controller
- 5.2 Project Download
- 5.3 Project Verification
- 5.4 Project Comparison between Safety Controller and Tool
- 5.5 Summary of This Chapter

**Connection with Safety Controller** 

| Safety Controller Setting and Monitoring Tool | 1.7.0 - [New project] <unsaved></unsaved>                      |                                                             |                                                             |
|-----------------------------------------------|----------------------------------------------------------------|-------------------------------------------------------------|-------------------------------------------------------------|
| Project Device Extras                         |                                                                |                                                             |                                                             |
| 🔆 🐳 - 🐉 🔛 🤌 Com settings 🔢 Conner             | ct 👫 Disconnect 🔤 Transfer 🚛 Upload 💻 -                        |                                                             |                                                             |
| Hardware configuration 🔊 Logi Vitor           | GETH network module                                            | mc                                                          |                                                             |
| Modules                                       | n area                                                         |                                                             |                                                             |
| Click "Connect"                               | Progress                                                       |                                                             |                                                             |
|                                               | Rev. V 2.xx R/ Connecting to MELSEC Communication DTM          | Cafety Centroller Company Manifester T                      | and 1.7.0 - (New protect) conservation                      |
|                                               | Connecting to CPU1 module                                      | Broject Davice Strat                                        | on 71/10 - Even hullentik nusekens                          |
|                                               | 200 ov                                                         | - Source Service States                                     | nert 1112 Disconnert I Ra Transfer film Unioned             |
| CPU0 CPU1 DD                                  | A1 A2 Connecting to Mitsubishi XTIO                            |                                                             |                                                             |
| Revision V 1xx V 1xo                          |                                                                | Hardware configuration                                      | tor F GETH network module [13] Report CPU1 module           |
| EFI - 2                                       |                                                                | Nodules a Con                                               | a CI CI CI                                                  |
| and and                                       |                                                                |                                                             | EWV2.01 EWV1.06 EWV2.10                                     |
| Network Modules                               |                                                                | Module 0                                                    | Rev. V 2.xx Rev. V 1.xx Rev. V 2.xx                         |
|                                               | ( <u>A1_A2</u> )                                               | Device: C                                                   |                                                             |
|                                               | A 120121                                                       | Serial number: 1                                            | 2 26 OV<br>A1 42                                            |
|                                               | MS Messages                                                    | 🔳 Memory plug 💡                                             | 0000                                                        |
|                                               | Copened port CONV                                              | Firmware , @                                                | X1 X2 A1 A2                                                 |
| GETH GCC1                                     | Scanning baud rates                                            | version:                                                    |                                                             |
| Revision V 1xx V 1xx                          | Initializing connection to "CPU1 module"                       | version: 4 Q                                                | (A1 A2) (X1 X2 A1 A2)                                       |
|                                               | COM4: Scanning baud rates                                      | Version/Step: 1 #                                           |                                                             |
| I/O modules                                   | EFIL Checking connection state of "CPU1 module"                | status: C                                                   | 10 PM                                                       |
|                                               | Connection of "CPU1 module' is System Online                   |                                                             | 🔘 🗴 LINKACT I                                               |
|                                               | 1-EFI-2                                                        | Module 13                                                   |                                                             |
|                                               |                                                                | Device: C<br>Type code: X                                   | CEUL GETH XTID                                              |
|                                               |                                                                | Serial number: 0                                            | 0°5 95 1111                                                 |
| XTIO XTDI                                     | 1-EFI-2                                                        | Firmware version:                                           |                                                             |
| Revision V 1xx • V 1xx •                      | <u>A B A B</u> Q1 Q2 Q3 Q4                                     | Hardware .                                                  |                                                             |
|                                               |                                                                | Version/Step: 1                                             | 5 8 7 8                                                     |
| V OUR 4                                       |                                                                | Operational c                                               | A B A B                                                     |
| Parking                                       | area                                                           | Module has external error                                   | 0000 000                                                    |
| 🗏 Relays 💌                                    |                                                                | Module input status invalid<br>Module output status invalid |                                                             |
| 🔝 Modurer 🛥 Elemen 🚺 Info 🍫 Partirer          |                                                                |                                                             |                                                             |
|                                               | Operator 🔢 Offline 🛕 Setting and Monitoring Tool configuration | s not Module 1                                              |                                                             |
|                                               | m                                                              | 🕨 🔝 Modules 🛥 Elem 🚺 Info 🗞 Partia                          |                                                             |
|                                               |                                                                | Valid configuration / Executing                             | Operator 🖽 System Online 🖌 Device configuration is verified |
|                                               |                                                                | ( ) ( ) ( ) ( ) ( ) ( ) ( ) ( ) ( ) ( )                     |                                                             |

5.2 Project Download

| Safety Contro                                                 | ller Setting and M                                                                                                    | ionitoring To | ol 1.7.0 - [New project] <unsave< th=""><th>d&gt;</th><th></th><th></th><th></th><th></th><th></th><th></th></unsave<> | d>                                             |                     |                         |               |                                                     |                                                   |                 |
|---------------------------------------------------------------|----------------------------------------------------------------------------------------------------|---------------|----------------------------------------------------------------------------------------------------|------------------------------------------------|---------------------|-------------------------|---------------|-----------------------------------------------------|---------------------------------------------------|-----------------|
| Project Devi                                                  | Com setting                                                                                                    | s Itti Con    | ect It? Disconnect 🖳 a Tran                                                                                            | fer Upload                                     | -                   |                         |               |                                                     |                                                   |                 |
| Hardware o                                                    | configuration a                                                                                                    | l onic edit   |                                                                                                    | [13] P Report                                  | CDU1 m              | ulo 🖬                   |               |                                                     |                                                   |                 |
| Modules                                                       | coningeneration                                                                                                    | a Conf        | ana Mal or unservor un                                                                                                 | (10) Neport                                    | CPUTING             |                         |               |                                                     |                                                   |                 |
| Only modules w                                                | ith errors                                                                                                    | 1.1           | (1) Click "Transf                                                                                                    | er". 🗊                                         | 1                   |                         |               |                                                     |                                                   |                 |
| Module 0                                                      |                                                                                                    | î 🍳           | Rev. V 2.xx Rev. V 1.xx                                                                                                | Rev. V Change                                  | e user group        |                         |               |                                                     | ×                                                 |                 |
| _                                                             | Device:<br>Type code:<br>Serial number:<br>Memory plug                                                                  | · @           | 24/ 04<br>A1 A2                                                                                                    |                                                |                     | Device type<br>Type key | MELSE<br>CPU1 | c-ws                                                |                                                   | 1               |
|                                                               | date code:<br>Firmware<br>version:                                                                                      | . 8           |                                                                                                    | X1 X2                                          |                     | Serial number           | 1405 00       | 180 (2) Input t                                     | the password.                                     |                 |
| ana.                                                          | Hardware<br>version:<br>Version/Step:                                                                                   | 4 🧿<br>1=     | (A1 A2)                                                                                                    | 11 12<br>(x1 x2<br>                            | level               |                         | Passw         | ord 7                                               | MELSECWS"                                         |                 |
|                                                               | Operational<br>status:                                                                                                  | ¢             |                                                                                                    | Adm                                            | ninistrator         | •                       |               |                                                     |                                                   |                 |
| Module 13                                                     |                                                                                                    |               |                                                                                                    |                                                |                     |                         |               |                                                     |                                                   |                 |
| 1. · · · · · · ·                                              | Device:<br>Type code:<br>Serial number:<br>Firmware<br>version:<br>Hardware<br>version:<br>Version/Step:<br>Operational | 0 2 0 1 1 1   |                                                                                                    | xTI<br>5 6<br>15 16<br>15 16<br>15 16<br>15 16 | Click "Log C        | on".                    | Progress      | The CPU modul<br>verified. Do you<br>configuration? | e "CPU1 module" is cur<br>really want to download | rently<br>d the |
| Module has extern<br>Module input statu<br>Module output stat | status:<br>nai error<br>is invalid<br>tus invalid                                                                       |               | 0000                                                                                                    | 00                                             | Log                 | on Log                  | of            |                                                     |                                                   |                 |
| Module 1                                                      | m 🚺 Info 🗞 P                                                                                                    | *<br>artia    |                                                                                                    |                                                |                     |                         |               |                                                     |                                                   |                 |
| Valid configuratio                                            | n / Executing                                                                                                    |               | Operator                                                                                                    | 😫 System Online 🖌 D                            | evice configuration | is verified             |               |                                                     |                                                   |                 |
| ٠.                                                            |                                                                                                    |               |                                                                                                    |                                                |                     | •                       | "             | 4) Click "Yes".                                     |                                                   |                 |
|                                                               |                                                                                                    |               |                                                                                                    |                                                |                     |                         |               | Yes                                                 |                                                   | No              |

Project Download

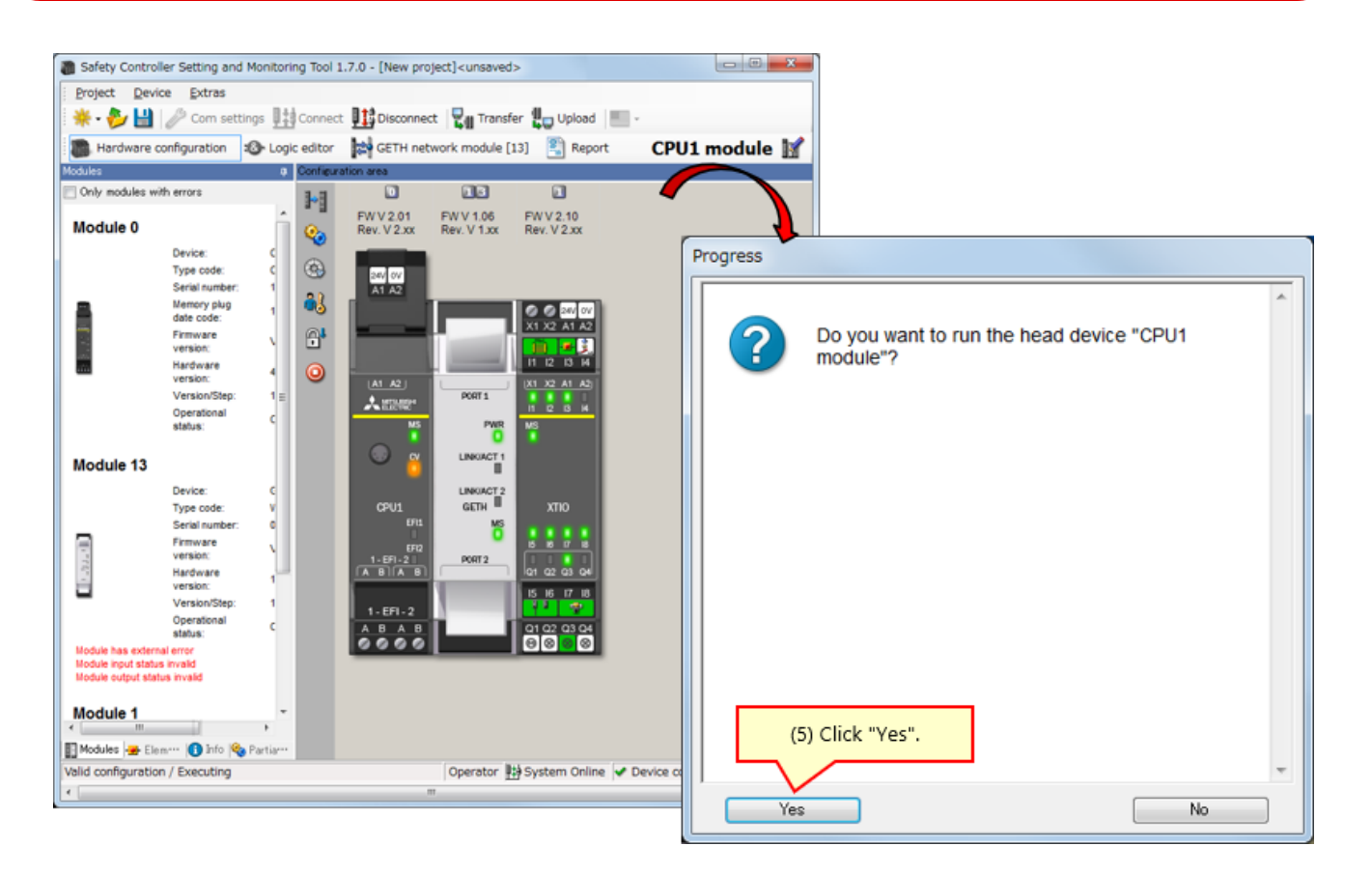

### **Project Verification**

\* If verification processing has not been completed, the CPU module remains in the STOP state at the next power-on. To run the CPU module at the next power-on, verification processing is required.

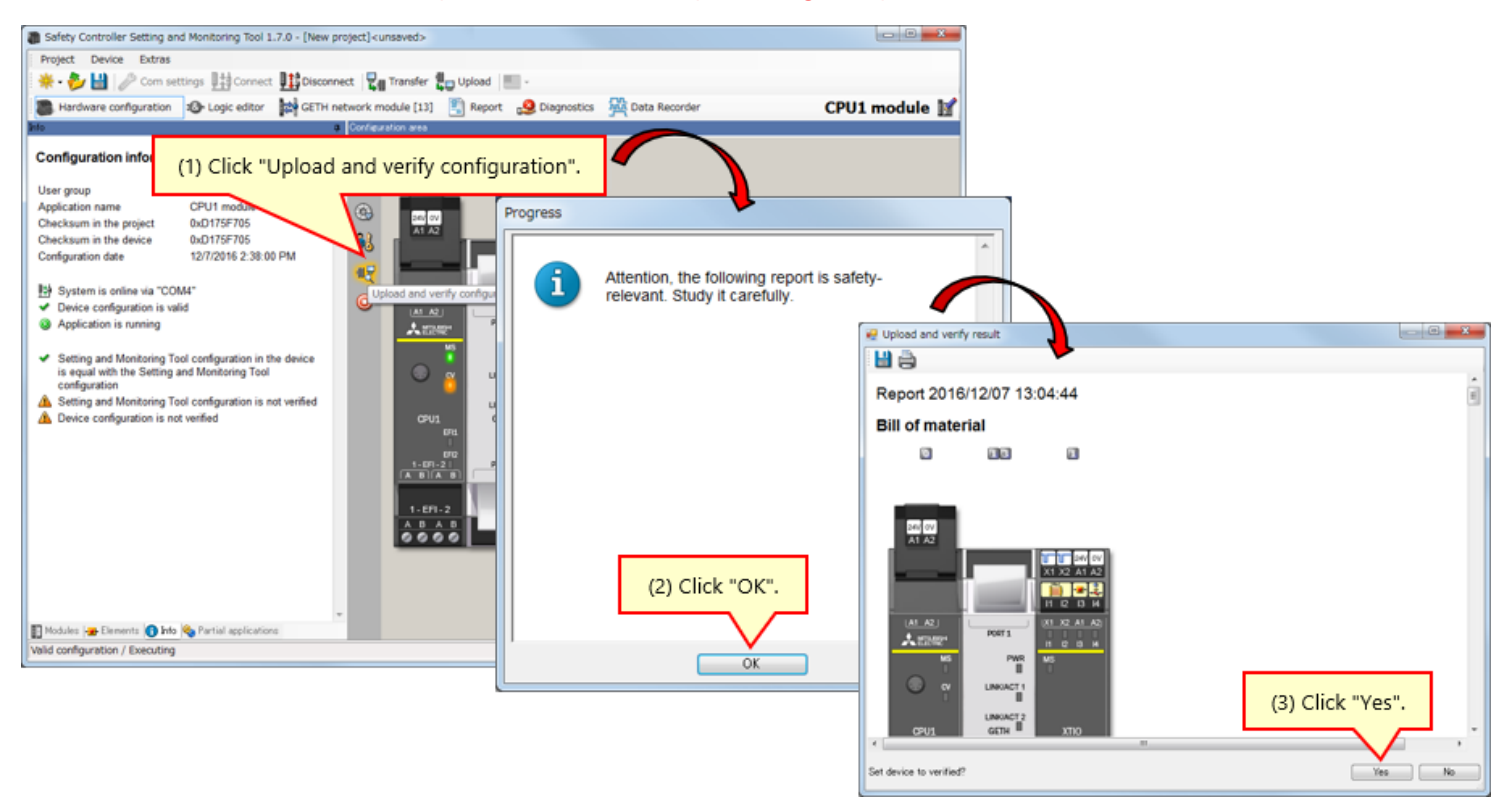

Match or verified

CPU1 module

\_

PORT 1

LINKACT 1

GETH

PORT2

ö

PMR 背

2 2 A1 A2

1 2 3 H

11 2 B H

XTIC

15 16 17 18

01 02 03 04

#### Mismatch

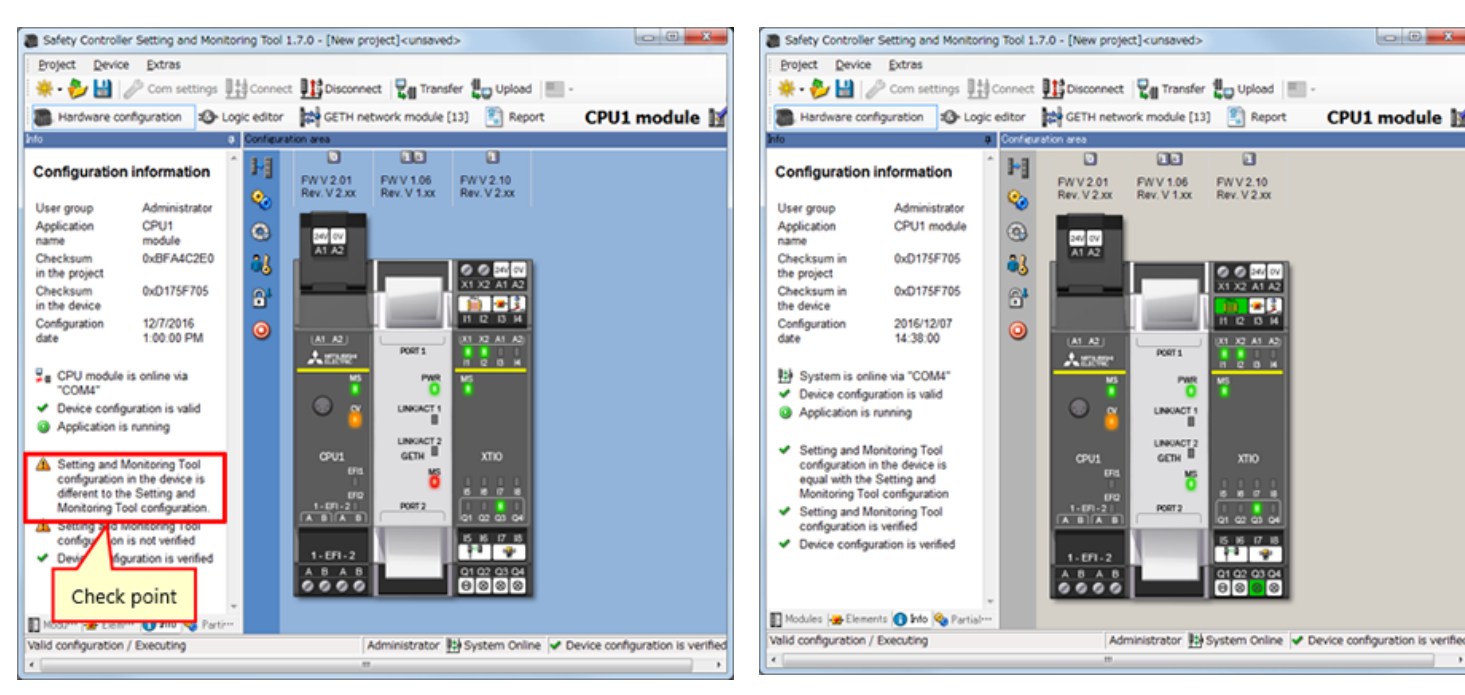

- If a verified project is downloaded, the verification-completed status is kept. Verifying the project again is not required.
- If a project that is not verified yet is downloaded, the verification is required.

In this chapter, you have learned:

- Connection with Safety Controller
- Project Download
- Project Verification
- Project Comparison between Safety Controller and Tool

# Chapter 6 Safety Controller Connection/Disconnection

This chapter provides how to connect and disconnect a safety controller.

- 6.1 Connection with Safety Controller
- 6.2 Disconnection
- 6.3 Reconnection
- 6.4 Summary of This Chapter

### **Connection with Safety Controller**

Connect a safety controller and personal computer by RS-232, and power on the safety controller. Then, start the Setting and Monitoring Tool, and select the following "Connect to physical device".

(1) Select Connect to physical device.

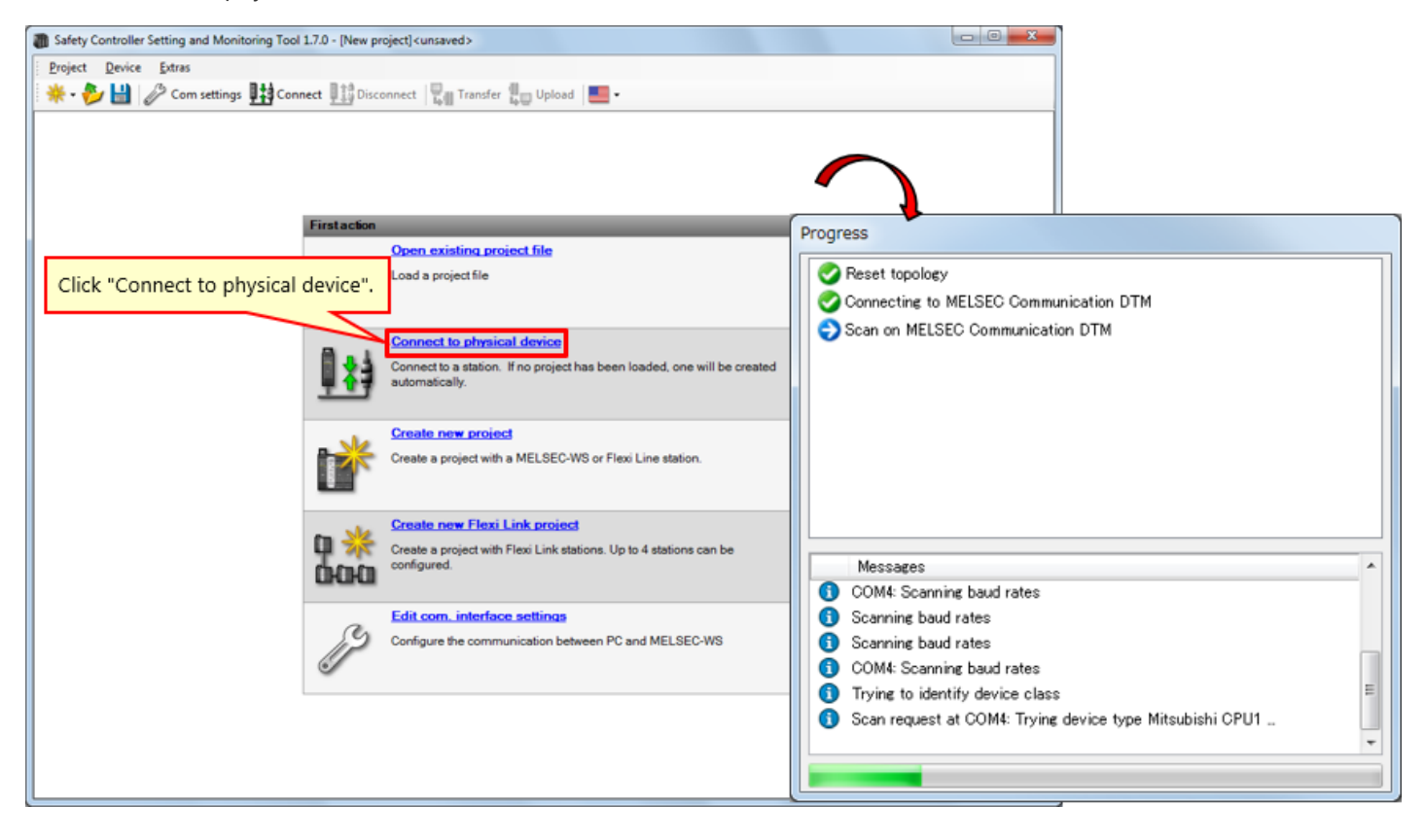

6.1

(2) Upload the setting.

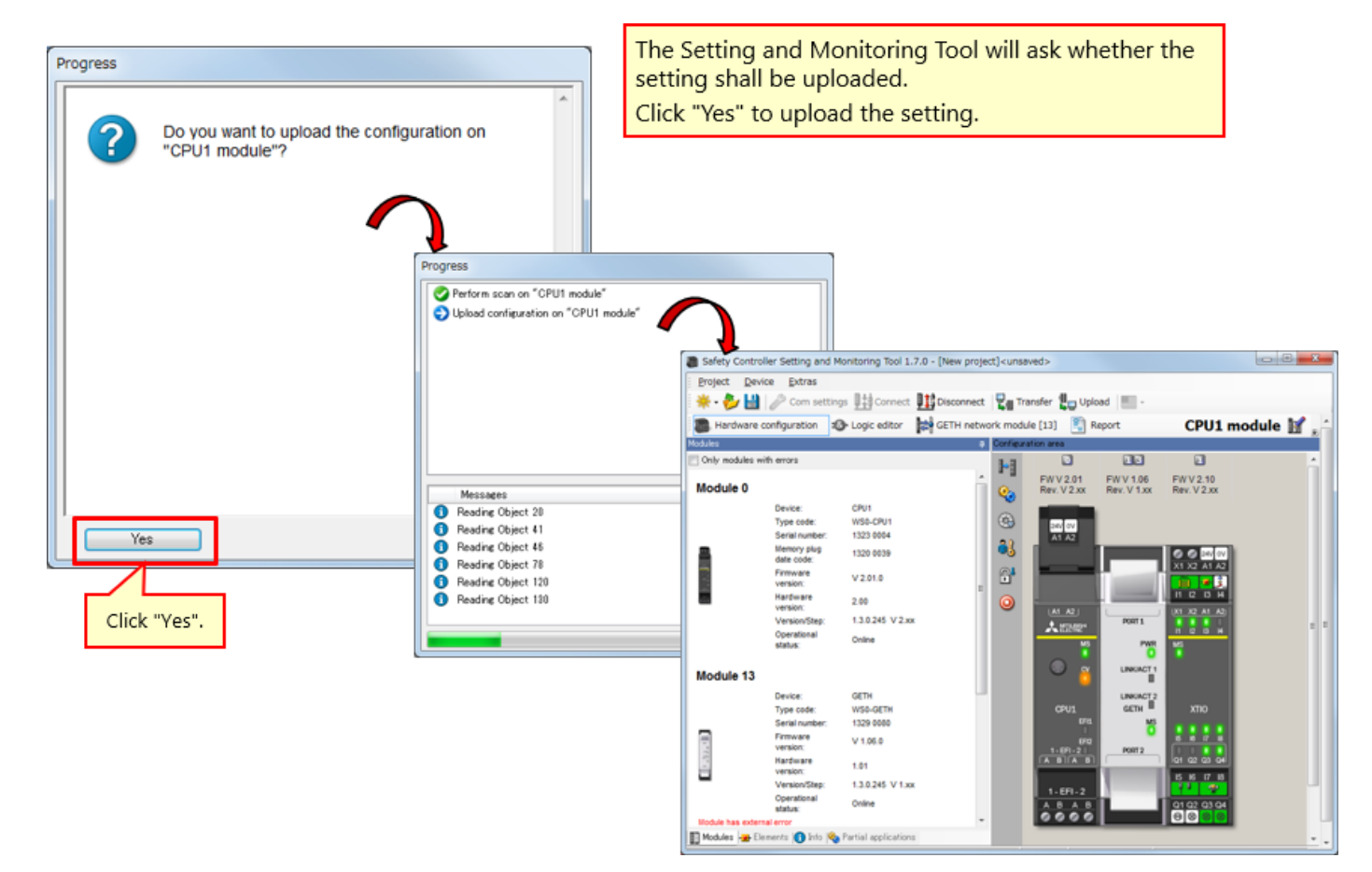

6.2

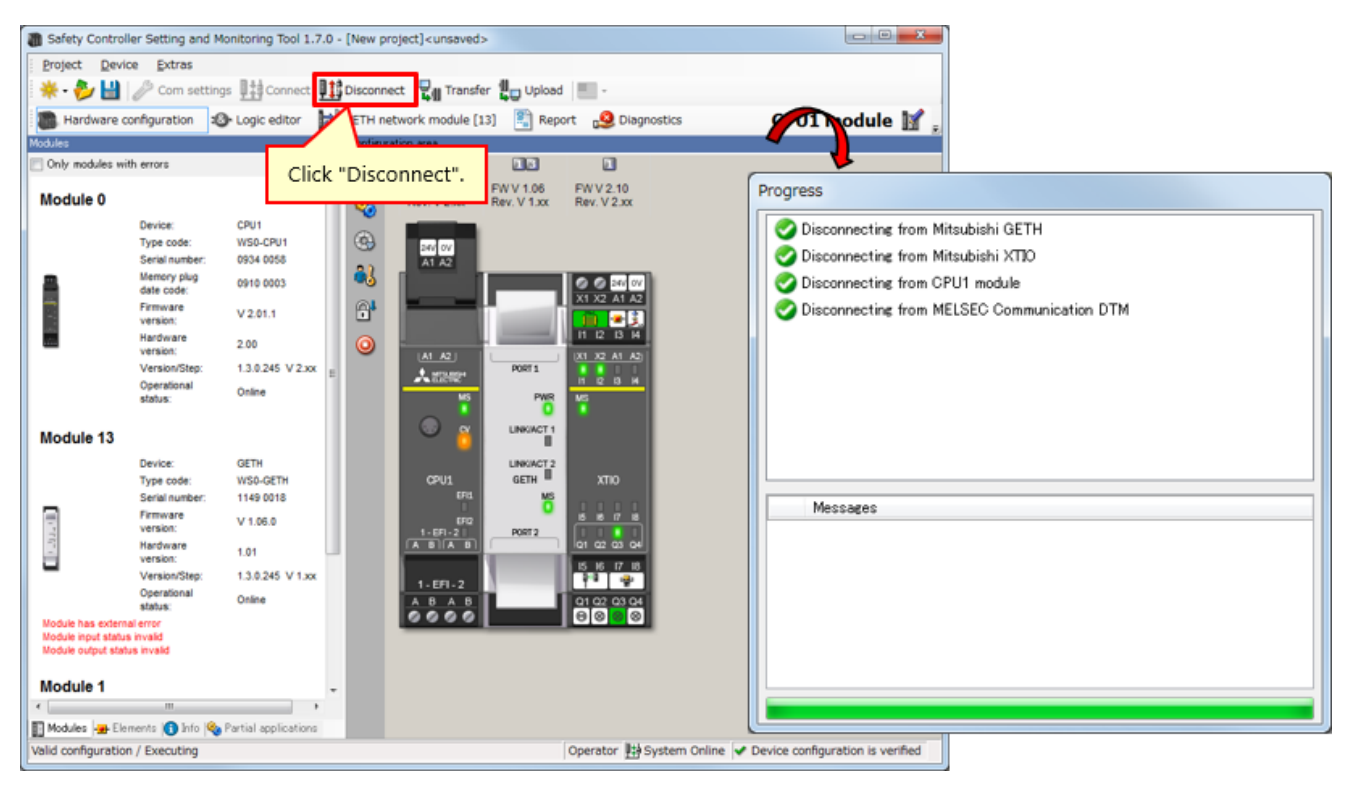

To change the setting, activate the offline mode by clicking Disconnect.

### 6.3 Reconnection

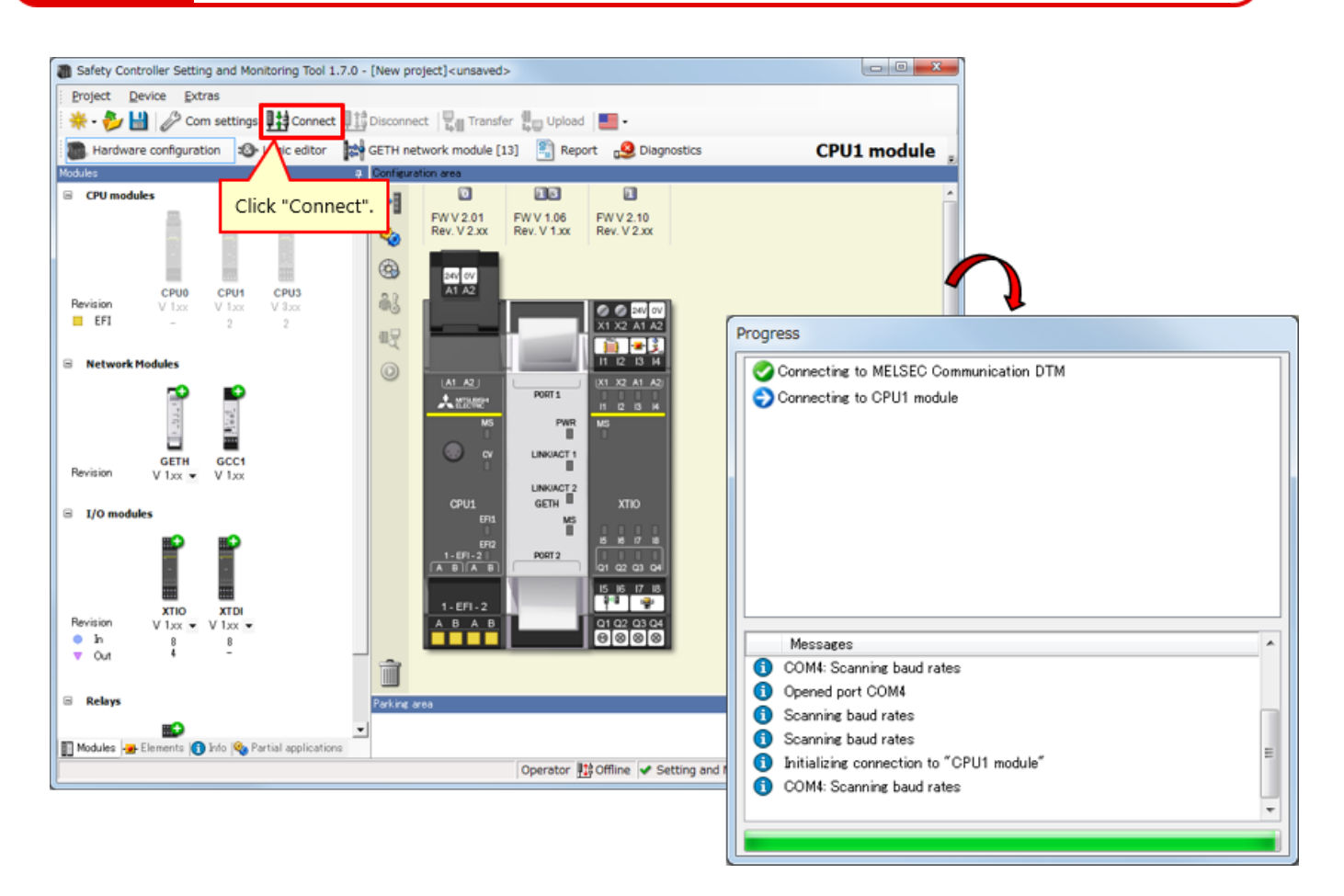

\* "Connect" can be selected when the tool is not connected with a controller.

In this chapter, you have learned:

- Connection with Safety Controller
- Disconnection
- Reconnection

# Chapter 7 System Operation Check

This chapter provides how to check the safety controller operation.

- 7.1 System Operation Check
- 7.2 Program Description
- 7.3 Operating Safety Input Devices
- 7.4 Transition of System Operating State
- 7.5 Program Description
- 7.6 Error Diagnostics
- 7.7 Summary of This Chapter

System Operation Check

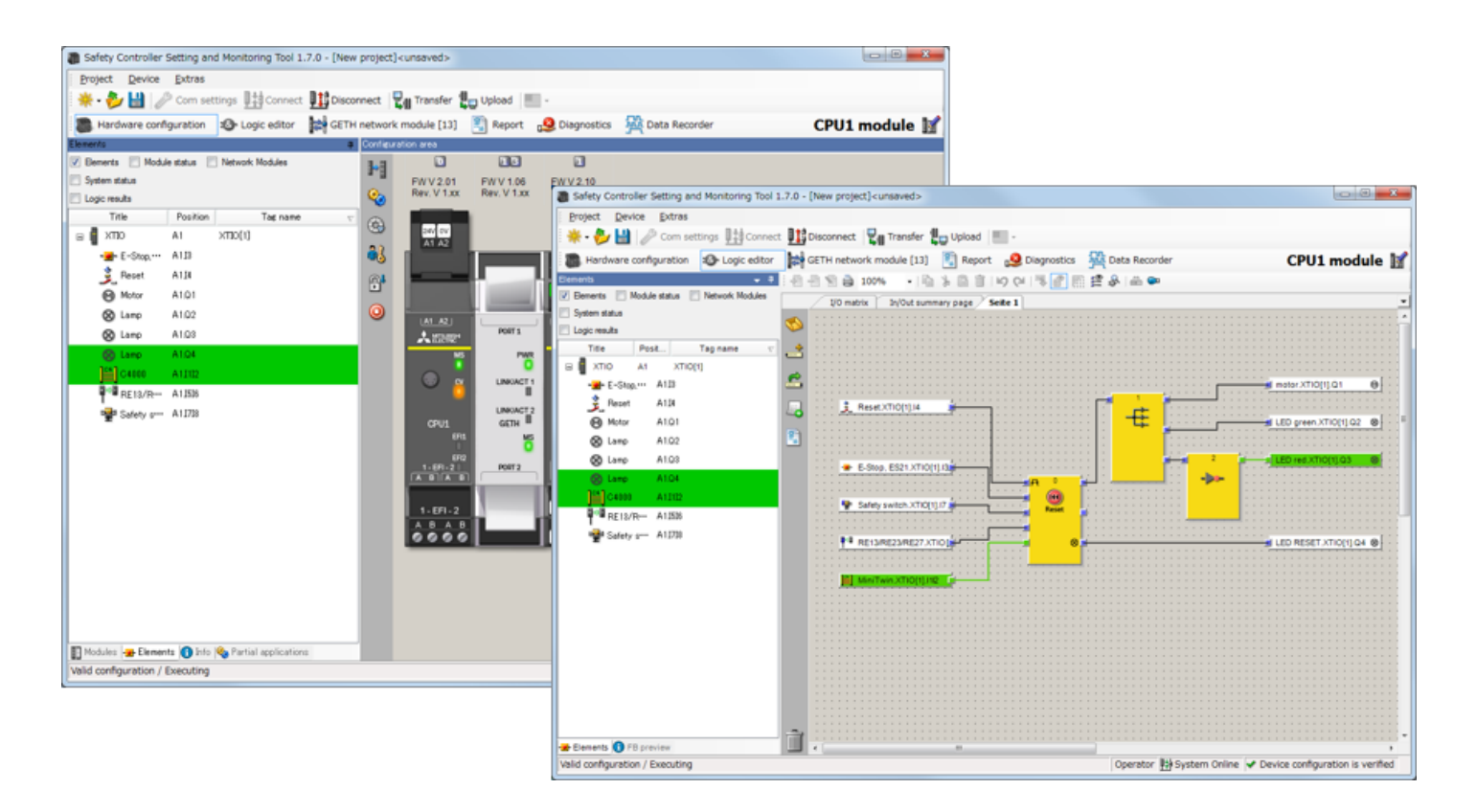

# Program Description

7.2

If no safety input device is operated and have malfunction after power-on of the safety controller, the components enter the following status.

| RUN lamp (= green lamp) | OFF         |
|-------------------------|-------------|
| STOP lamp (= red lamp)  | ON          |
| Motor                   | Stop        |
| Reset lamp              | ON flashing |

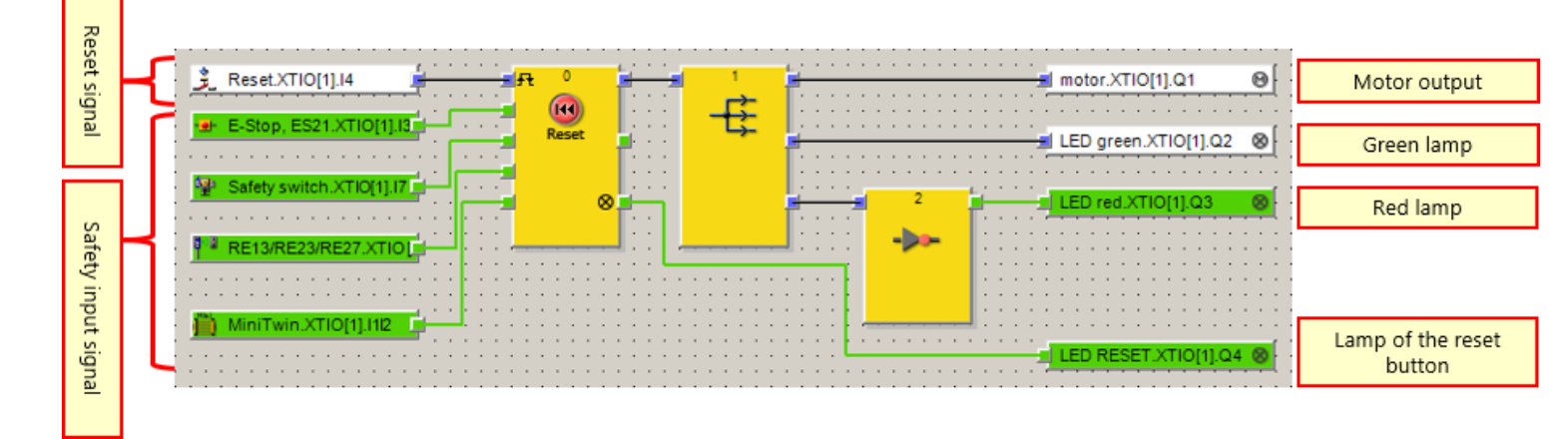

### Operating Safety Input Devices

#### Operating the emergency stop switch

- Holding the emergency stop switch activates a trouble signal.
   → Press the emergency stop switch.
- After the emergency stop switch is restored, pressing the reset lamp or switch clears the trouble signal.
  - $\rightarrow$  Restore the emergency stop switch.

Application: To stop the operation of the hazard source when the emergency stop switch is pressed because danger is found

#### Operating the contactless safety switch

- Separating the pieces of the contactless safety switch activates a trouble signal.
- After the pieces of the contactless safety switch are brought closer, pressing the reset lamp or switch clears the trouble signal.

Application: To stop the operation of the hazard source when the door installed to the safety fence is opened

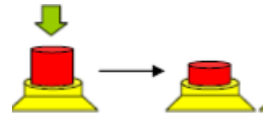

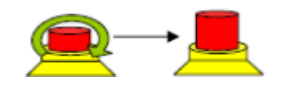

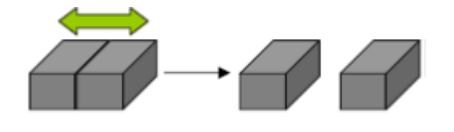

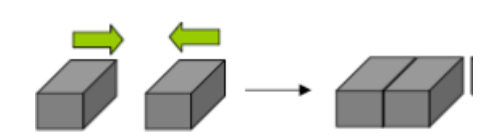

### 7.3
#### Operating the safety switch

- Pulling out the safety switch activates a trouble signal.
   → Pull out the actuator from the safety door switch.
- After the safety switch is inserted back, pressing the reset lamp or switch clears the trouble signal.

 $\rightarrow$  Return the pulled-out actuator.

Application: To stop the operation of the hazard source when the door installed to the safety fence is opened

### Operating the light curtain

- Obstructing the light beam of the light curtain by placing an object activates the trouble signal.
  - $\rightarrow$  Obstruct the light beams of the light curtain.
- After the object obstructing the light beam of the light curtain is removed, pressing the reset lamp or switch clears the trouble signal.
   → Remove the object obstructing the light beam of the light curtain.

Application: To stop the operation of the hazard source when entry of an operator from an opening is detected

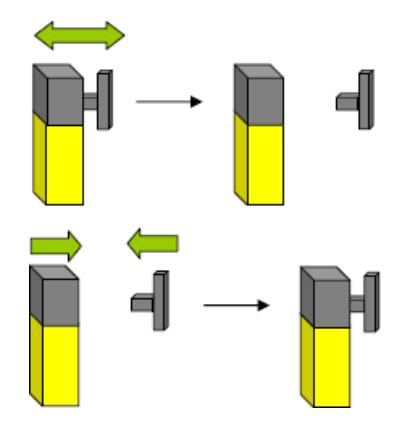

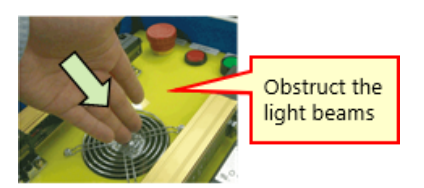

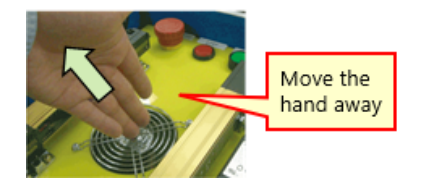

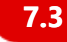

**Transition of System Operating State** 

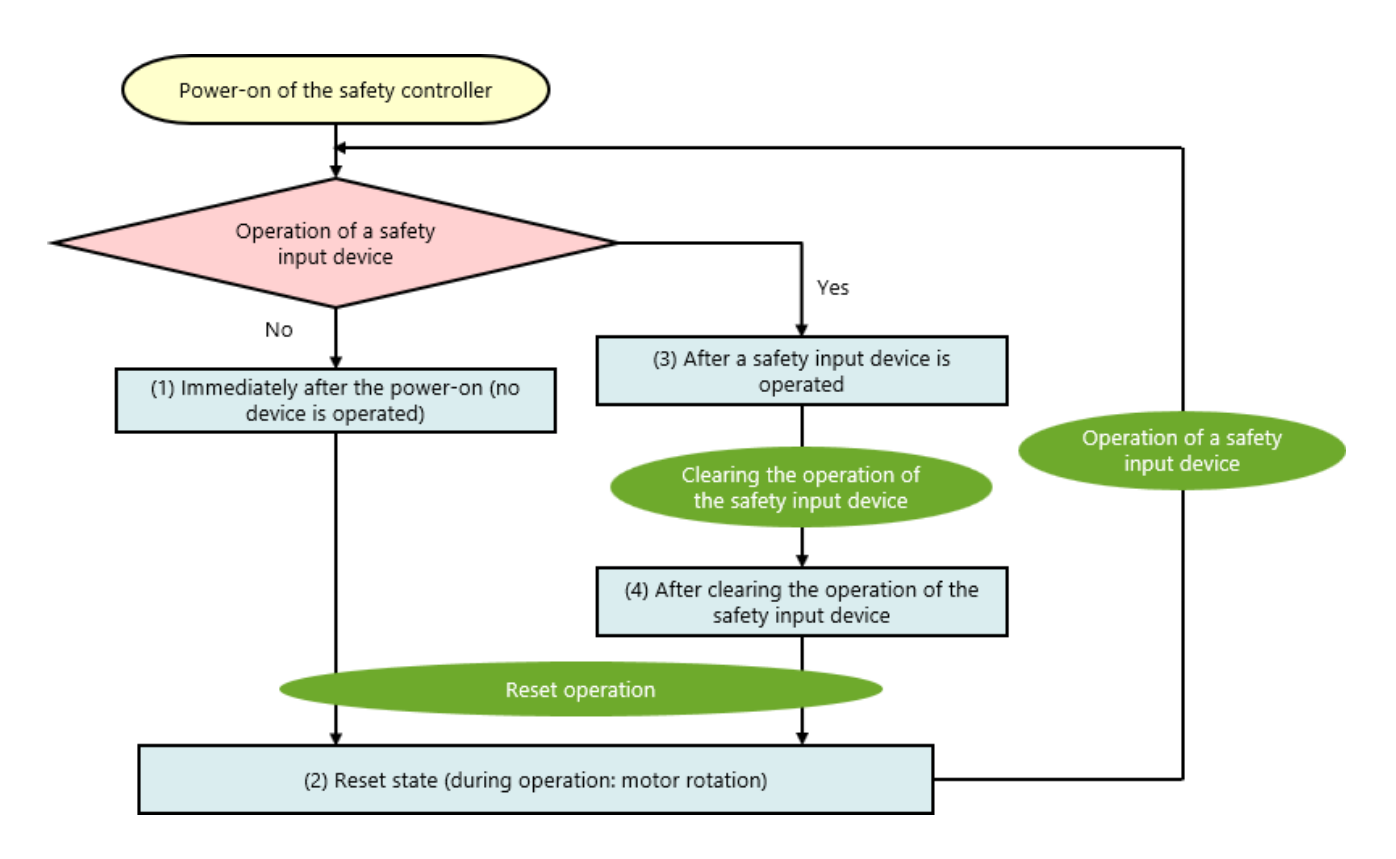

### Program Description

7.5

# 7.5.1 Immediately after the power-on (no device is operated)

If no safety input device is operated and have malfunction after power-on of the safety controller, the components enter the following status.

| RUN lamp (= green lamp) | OFF         |
|-------------------------|-------------|
| STOP lamp (= red lamp)  | ON          |
| Motor                   | Stop        |
| Reset lamp              | ON flashing |

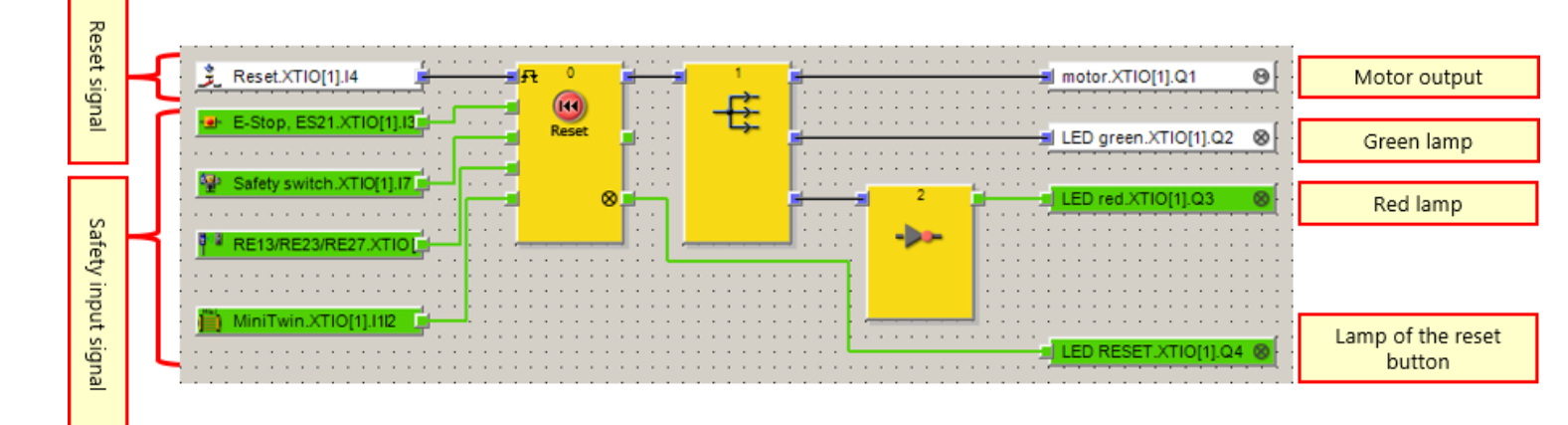

### **7.5.2** Reset state (during operation: motor rotation)

If no safety input device is operated and have malfunction, the following the components enter the following status when the reset switch is operated.

| RUN lamp (= green lamp) | OFF → ON          |
|-------------------------|-------------------|
| STOP lamp (= red lamp)  | ON → OFF          |
| Motor                   | Stop → Rotation   |
| Reset lamp              | ON flashing → Off |

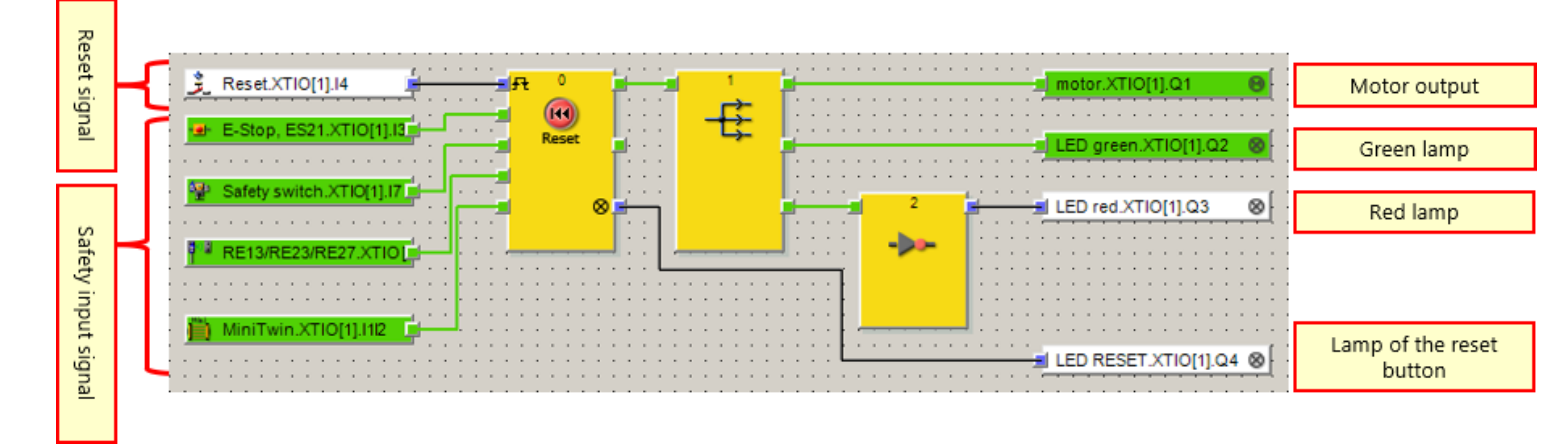

### ■ After operating the emergency stop switch

If the emergency stop switch is pressed during operation, the components enter the following status.

| RUN lamp (= green lamp) | ON → OFF        |
|-------------------------|-----------------|
| STOP lamp (= red lamp)  | OFF → ON        |
| Motor                   | Rotation → Stop |
| Reset lamp              | Off             |

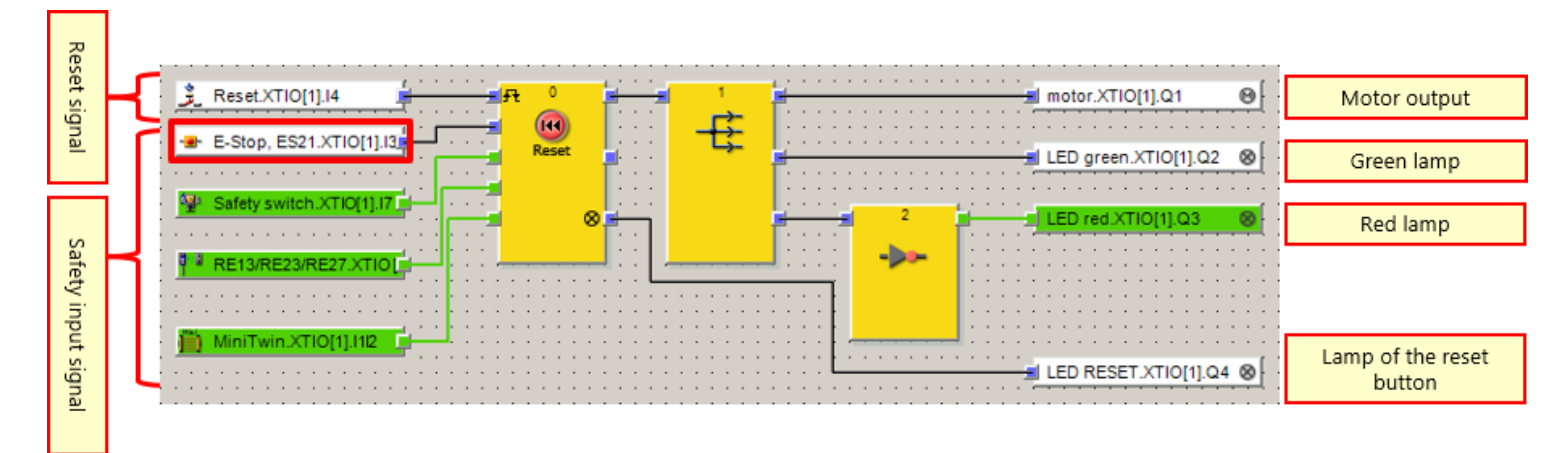

### ■ After operating the safety switch

If the actuator of the safety switch is pulled out during operation, the components enter the following status.

| RUN lamp (= green lamp) | ON → OFF        |
|-------------------------|-----------------|
| STOP lamp (= red lamp)  | OFF → ON        |
| Motor                   | Rotation → Stop |
| Reset lamp              | Off             |

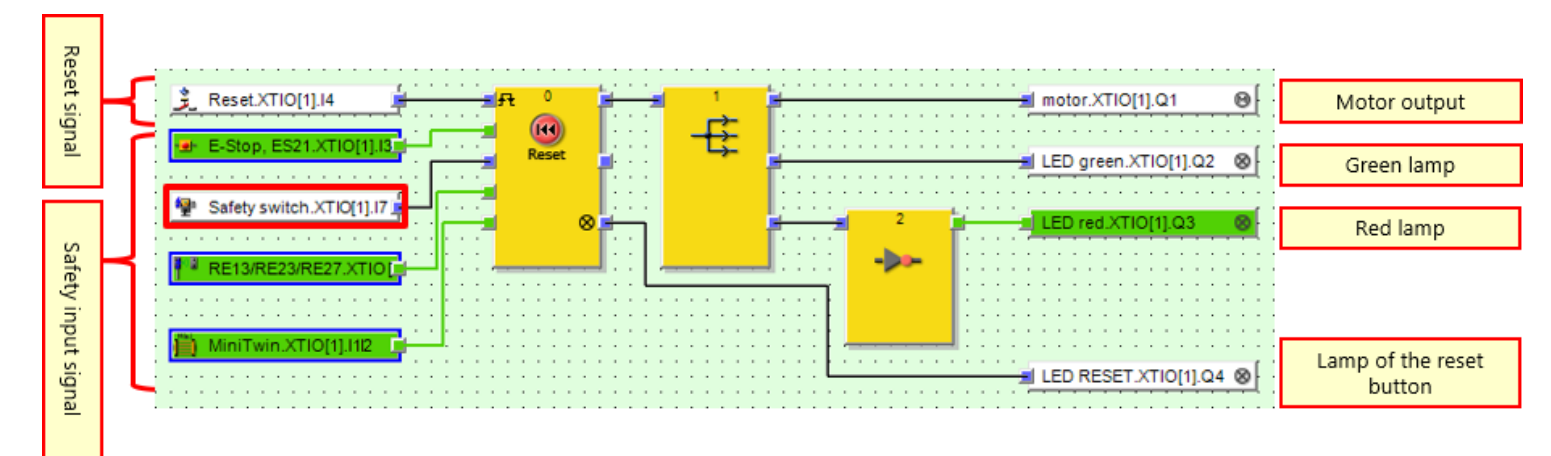

### ■ After operating the contactless safety switch

If the pieces of the contactless safety switch are separated during operation, the components enter the following status.

| RUN lamp (= green lamp) | ON → OFF        |
|-------------------------|-----------------|
| STOP lamp (= red lamp)  | OFF → ON        |
| Motor                   | Rotation → Stop |
| Reset lamp              | Off             |

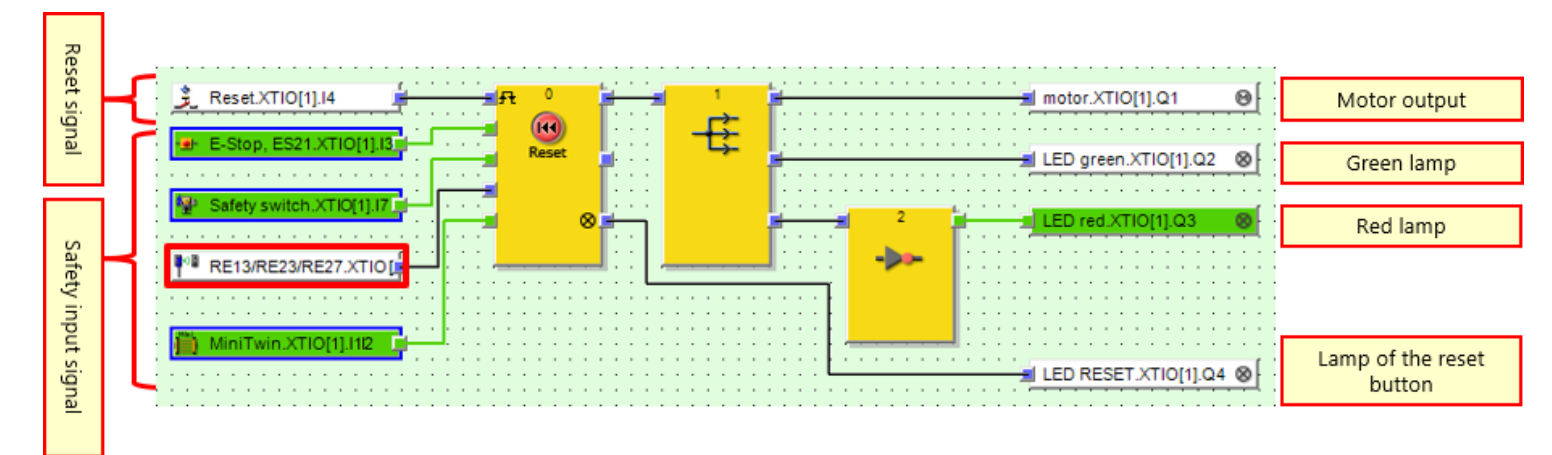

### ■ After operating the light curtain

If the light beam of the light curtain is obstructed during operation, the components enter the following status.

| RUN lamp (= green lamp) | ON → OFF        |
|-------------------------|-----------------|
| STOP lamp (= red lamp)  | OFF → ON        |
| Motor                   | Rotation → Stop |
| Reset lamp              | Off             |

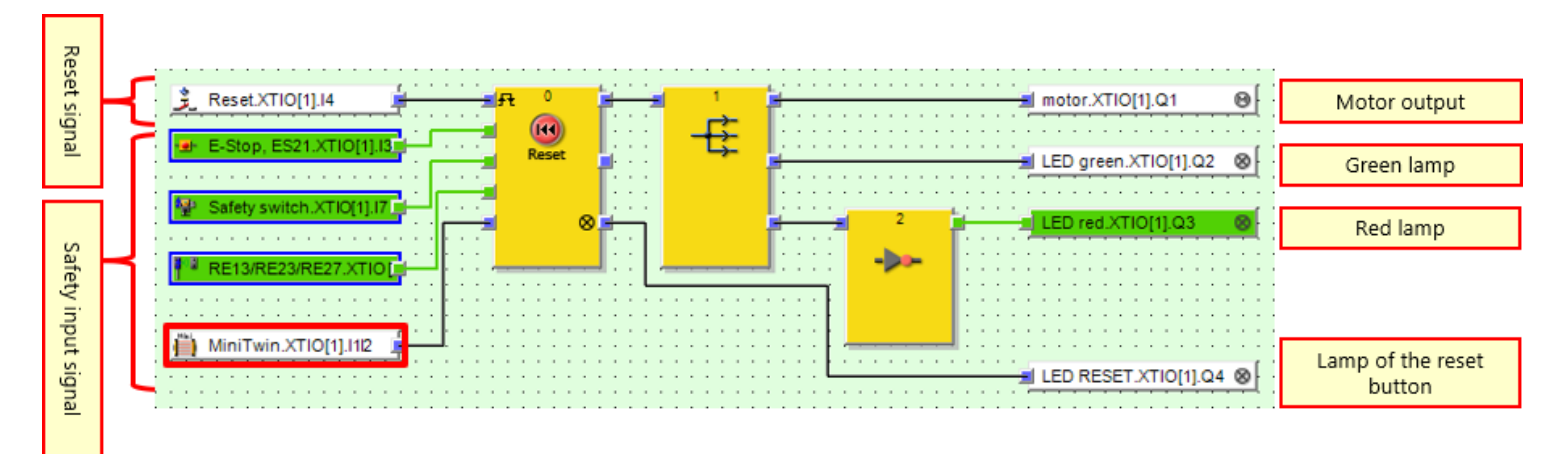

### 7.5.4 After clearing the operation of the safety input device

If a safety input device is operated and then the operation is cleared, the components enter the following status.

| RUN lamp (= green lamp) | OFF               |
|-------------------------|-------------------|
| STOP lamp (= red lamp)  | ON                |
| Motor                   | Stop              |
| Reset lamp              | Off → ON flashing |

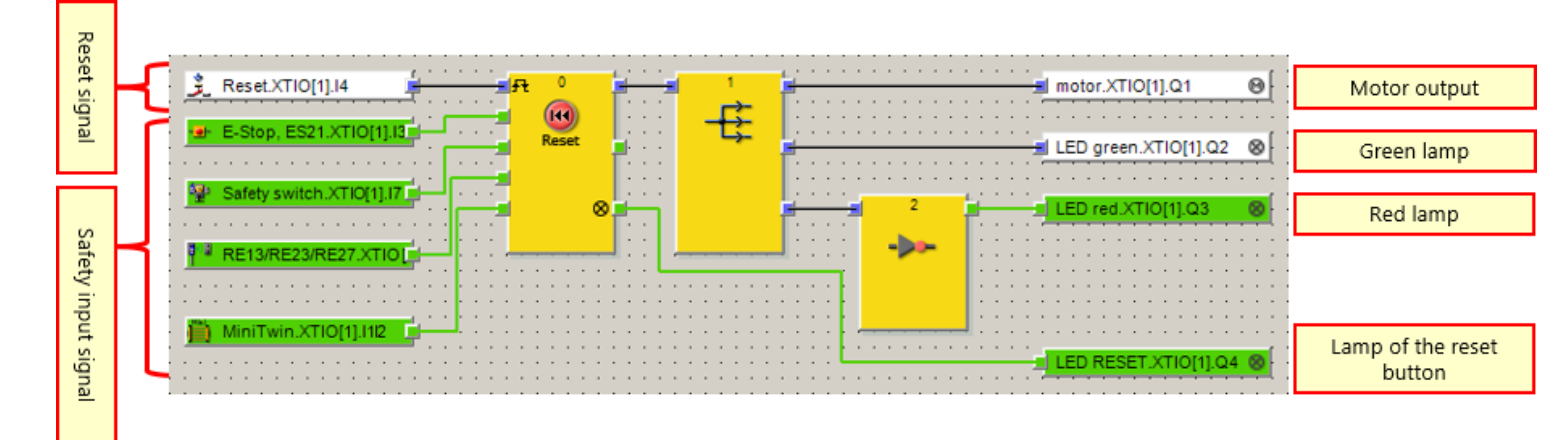

Diagnostic results and operation of the safety controller can be checked on the Setting and Monitoring Tool.

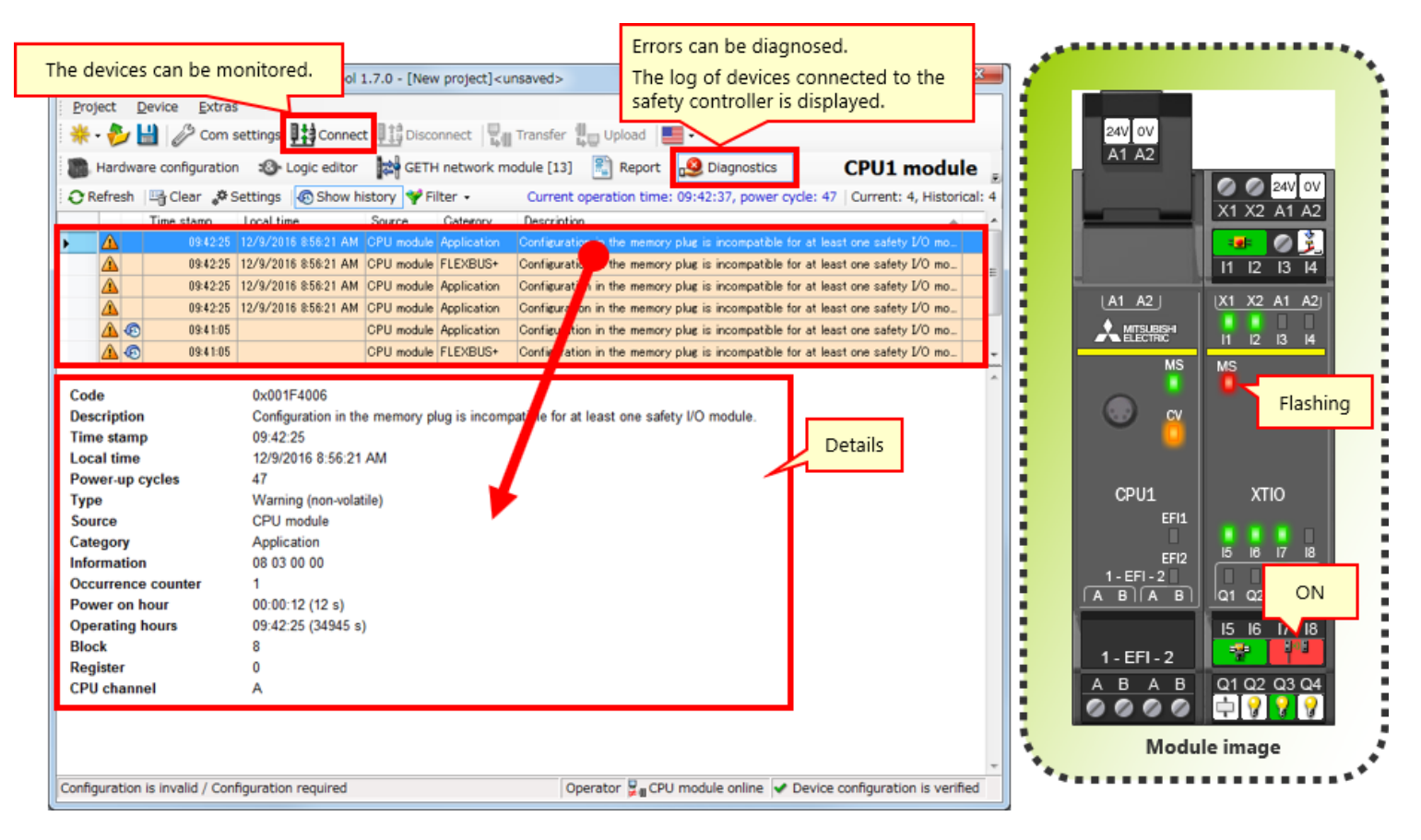

In this chapter, you have learned:

- System Operation Check
- Program Description
- Operating Safety Input Devices
- Transition of System Operating State
- Program Description
- Error Diagnostics

### Test Final Test

Now that you have completed all of the lessons of the **SAFETY CONTROLLER BASIC** Course, you are ready to take the final test. If you are unclear on any of the topics covered, please take this opportunity to review those topics.

#### There are a total of 6 questions (6 items) in this Final Test.

You can take the final test as many times as you like.

#### **Score results**

The number of correct answers, the number of questions, the percentage of correct answers, and the pass/fail result will appear on the score page.

|       |               | 1                                                                                                    | 2                                                                                                    | 3                                                                                                    | 4        | 5 | 6 | 7                    | 8                                | 9 | 10 |                     |  |
|-------|---------------|----------------------------------------------------------------------------------------------------|----------------------------------------------------------------------------------------------------|----------------------------------------------------------------------------------------------------|----------|---|---|----------------------|----------------------------------|---|----|---------------------|--|
| Retry | Final Test 1  | 1                                                                                                    | <ul> <li>Image: A second second s</li></ul> | <ul> <li>Image: A second second s</li></ul> | X        |   |   |                      |                                  |   |    | Total questions: 28 |  |
|       | Final Test 2  | 1                                                                                                    | <b>√</b>                                                                                                    | 1                                                                                                    | 1        |   |   |                      |                                  |   |    | Correct answers: 23 |  |
|       | Final Test 3  | 1                                                                                                    |                                                                                                    |                                                                                                    |          |   |   |                      |                                  |   |    |                     |  |
|       | Final Test 4  | 1                                                                                                    | <b>√</b>                                                                                                    |                                                                                                    |          |   |   |                      |                                  |   |    | Percentage: 82 %    |  |
|       | Final Test 5  | <ul> <li>Image: A second second s</li></ul> | <b>√</b>                                                                                                    |                                                                                                    |          |   |   |                      |                                  |   |    |                     |  |
| Retry | Final Test 6  | 1                                                                                                    | X                                                                                                    | X                                                                                                    | X        |   |   |                      |                                  |   |    |                     |  |
|       | Final Test 7  | 1                                                                                                    | <b>√</b>                                                                                                    | <b>√</b>                                                                                                    | <b>√</b> |   |   |                      |                                  |   |    |                     |  |
|       | Final Test 8  | <ul> <li>Image: A second second s</li></ul> | ×                                                                                                    | <b>√</b>                                                                                                    | 1        | × |   | 10                   | To pass the test, 60% of correct |   |    |                     |  |
|       | Final Test 9  | <ul> <li>Image: A second second s</li></ul> |                                                                                                    |                                                                                                    |          |   |   | answers is required. |                                  |   |    |                     |  |
| Retry | Final Test 10 | X                                                                                                    |                                                                                                    |                                                                                                    |          |   |   |                      |                                  |   |    |                     |  |

| Test        | Final Test 1                                                                            |
|-------------|-----------------------------------------------------------------------------------------|
| In a safety | controller (MELSEC-W/S) "up to 10" safety I/O modules can be connected to a CPLI module |
| in a salety | controller (MEESEC-WS), up to to salety i/o modules can be connected to a cr o module.  |
|             |                                                                                         |
|             | *                                                                                       |
| Q1          |                                                                                         |
| • •         |                                                                                         |
| ×           |                                                                                         |
|             |                                                                                         |
|             |                                                                                         |
|             |                                                                                         |
|             |                                                                                         |

| Test        | Final Test 2                                                                              |
|-------------|-------------------------------------------------------------------------------------------|
|             |                                                                                           |
| The Setting | and Monitoring Tool, a programming tool for the safety controller, is available for free. |
|             |                                                                                           |
|             |                                                                                           |
|             | · · · · · · · · · · · · · · · · · · ·                                                     |
| Q1          |                                                                                           |
|             |                                                                                           |
| • •         |                                                                                           |
|             |                                                                                           |
| ×           |                                                                                           |
|             |                                                                                           |
|             |                                                                                           |
|             |                                                                                           |
|             |                                                                                           |
|             |                                                                                           |

| Test        | Final Test 3                                                                          |
|-------------|---------------------------------------------------------------------------------------|
|             |                                                                                       |
| The progran | nming language of the Setting and Monitoring Tool for the safety controller is "FBD". |
|             |                                                                                       |
|             |                                                                                       |
|             |                                                                                       |
| Q1          |                                                                                       |
|             |                                                                                       |
| • •         |                                                                                       |
|             |                                                                                       |
| ×           |                                                                                       |
|             |                                                                                       |
|             |                                                                                       |
|             |                                                                                       |
|             |                                                                                       |
|             |                                                                                       |

| Test                        | Final Test 4                                                                                                    |   |
|-----------------------------|----------------------------------------------------------------------------------------------------|---|
|                             |                                                                                                    | 1 |
| The report of error histori | creation function of the Setting and Monitoring Tool for the safety controller can output hardware configurations and |   |
|                             |                                                                                                    |   |
|                             |                                                                                                    |   |
|                             | •                                                                                                    |   |
| 01                          |                                                                                                    |   |
| QI                          |                                                                                                    |   |
| 0                           |                                                                                                    |   |
|                             |                                                                                                    |   |
| ×                           |                                                                                                    |   |
|                             |                                                                                                    |   |
|                             |                                                                                                    |   |
|                             |                                                                                                    |   |
|                             |                                                                                                    |   |
|                             |                                                                                                    |   |

| Test        | Final Test 5                                                                                                    |
|-------------|----------------------------------------------------------------------------------------------------|
|             |                                                                                                    |
| The default | password for the user level "Administrator", which is required for downloading projects in safety controllers, is |
| IVIELSECVVS |                                                                                                    |
|             |                                                                                                    |
|             | <b></b>                                                                                                    |
| 01          |                                                                                                    |
| QI          |                                                                                                    |
| 0           |                                                                                                    |
|             |                                                                                                    |
| ×           |                                                                                                    |
|             |                                                                                                    |
|             |                                                                                                    |
|             |                                                                                                    |
|             |                                                                                                    |
|             |                                                                                                    |

| Test                 | Final Test 6                                                                                                    |   |
|----------------------|----------------------------------------------------------------------------------------------------|---|
|                      |                                                                                                    |   |
| The safety operating | controller cannot be connected with a MELSEC-Q series programmable controller via a network and cannot monitor the status of the programmable controller. |   |
|                      |                                                                                                    |   |
|                      |                                                                                                    | - |
| 01                   |                                                                                                    |   |
| QI                   |                                                                                                    |   |
| • •                  |                                                                                                    |   |
|                      |                                                                                                    |   |
| ×                    |                                                                                                    |   |
|                      |                                                                                                    |   |
|                      |                                                                                                    |   |
|                      |                                                                                                    |   |
|                      |                                                                                                    |   |

| Test        | Final Test 1                                                                              |
|-------------|-------------------------------------------------------------------------------------------|
| In a safety | , controller (MELSEC-WS), "up to 10" safety I/O modules can be connected to a CPU module. |
|             |                                                                                           |
|             | <b>▼</b>                                                                                  |
| Q1          |                                                                                           |
| • •         |                                                                                           |
| <b>o</b> ×  |                                                                                           |
|             |                                                                                           |
|             |                                                                                           |
|             |                                                                                           |

| Test        | Final Test 2                                                                              |
|-------------|-------------------------------------------------------------------------------------------|
|             |                                                                                           |
| The Setting | and Monitoring Tool, a programming tool for the safety controller, is available for free. |
|             |                                                                                           |
|             |                                                                                           |
|             | · · · · · · · · · · · · · · · · · · ·                                                     |
| 01          |                                                                                           |
| QI          |                                                                                           |
| 0 0         |                                                                                           |
|             |                                                                                           |
| ×           |                                                                                           |
|             |                                                                                           |
|             |                                                                                           |
|             |                                                                                           |
|             |                                                                                           |
|             |                                                                                           |

| Test       | Final Test 3                                                                          |
|------------|---------------------------------------------------------------------------------------|
|            |                                                                                       |
| The progra | mming language of the Setting and Monitoring Tool for the safety controller is "FBD". |
|            |                                                                                       |
|            |                                                                                       |
|            |                                                                                       |
| Q1         |                                                                                       |
|            |                                                                                       |
| 00         |                                                                                       |
| ×          |                                                                                       |
|            |                                                                                       |
|            |                                                                                       |
|            |                                                                                       |
|            |                                                                                       |
|            |                                                                                       |

| Test                       | Final Test 4                                                                                                    |  |
|----------------------------|----------------------------------------------------------------------------------------------------|--|
|                            |                                                                                                    |  |
| The report<br>error histor | creation function of the Setting and Monitoring Tool for the safety controller can output hardware configurations and<br>ries to PDF files. |  |
|                            |                                                                                                    |  |
|                            |                                                                                                    |  |
|                            |                                                                                                    |  |
| Q1                         |                                                                                                    |  |
|                            |                                                                                                    |  |
| 0 0                        |                                                                                                    |  |
| ×                          |                                                                                                    |  |
|                            |                                                                                                    |  |
|                            |                                                                                                    |  |
|                            |                                                                                                    |  |
|                            |                                                                                                    |  |
|                            |                                                                                                    |  |

| Test                     | Final Test 5                                                                                                    |
|--------------------------|----------------------------------------------------------------------------------------------------|
| [                        |                                                                                                    |
| The default<br>"MELSECWS | password for the user level "Administrator", which is required for downloading projects in safety controllers, is 5". |
|                          |                                                                                                    |
| Q1                       |                                                                                                    |
| • •                      |                                                                                                    |
| ×                        |                                                                                                    |
|                          |                                                                                                    |
|                          |                                                                                                    |
|                          |                                                                                                    |

| Test                         | Final Test 6                                                                                                    |   |
|------------------------------|----------------------------------------------------------------------------------------------------|---|
|                              |                                                                                                    |   |
| The safety c<br>operating st | controller cannot be connected with a MELSEC-Q series programmable controller via a network and cannot monitor the tatus of the programmable controller. | • |
| Q1                           |                                                                                                    |   |
| • 0                          |                                                                                                    |   |
| • ×                          |                                                                                                    |   |
|                              |                                                                                                    |   |
|                              |                                                                                                    |   |
|                              |                                                                                                    |   |

| You have completed the Final<br>To end the Final Test, proceed | Test. You results to the next pag | s area<br>e.                                                                                                    | as follo | ows. |   |   |   | - |   |   | -  |                    |
|----------------------------------------------------------------|-----------------------------------|----------------------------------------------------------------------------------------------------|----------|------|---|---|---|---|---|---|----|--------------------|
|                                                                |                                   | 1                                                                                                    | 2        | 3    | 4 | 5 | 6 | 7 | 8 | 9 | 10 | Total questions: 6 |
| Fina                                                           | al Test 1                         | <b>√</b>                                                                                                    |          |      |   |   |   |   |   |   |    |                    |
| Fina                                                           | al Test 2                         | <b>~</b>                                                                                                    |          |      |   |   |   |   |   |   |    | Correct answers: 6 |
| Fina                                                           | al Test 3                         | <b>√</b>                                                                                                    |          |      |   |   |   |   |   |   |    | Deveentered 100 %  |
| Fina                                                           | al Test 4                         | <b>~</b>                                                                                                    |          |      |   |   |   |   |   |   |    | Percentage. 100 %  |
| Fina                                                           | al Test 5                         | <ul> <li>Image: A set of the set of the</li></ul>  |          |      |   |   |   |   |   |   |    |                    |
| Fina                                                           | al Test 6                         | <ul> <li>Image: A second second s</li></ul> |          |      |   |   |   |   |   |   |    |                    |
|                                                                |                                   |                                                                                                    |          |      |   |   |   |   |   |   |    |                    |

# You have completed the **SAFETY CONTROLLER BASIC** Course.

Thank you for taking this course.

We hope you enjoyed the lessons and the information you acquired in this course is useful for configuring systems in the future.

You can review the course as many times as you want.

Review

Close